# **Environmental Analysis and Landscape Mapping**

Landscape Architecture / Land Landscape Heritage

# **TUTORIAL 2** Working with historical maps in Qgis

**Professors:** 

Mattia Previtali Fabio Manfredini Tutorial by: Luigi Carboni

A.A. 2019/2020

# Aims

In the first part of the tutorial the **Georeferencer tool** is introduced in QGIS. This plugin allows referencing raster to geographic or projected coordinate systems by creating a new Geo Tiff or by adding a world file to the existing image.

In the second part, it is illustrated how to create a new shapefile and how to use the **Toggle editing tool** through which it is possible to draw and trace new features from the georeferenced image.

To conclude, a preferred symbology is assigned to the new features and saved as a style.

#### The goals for this tutorial:

- To learn how to use the Georeferencer tool
- To be able to create and edit new shapefiles
- To learn how to save a preferred layer symbology style

# Index

# Part 1) Georeferencer tool

- Add Base Map: *Openstreetmap*
- Raster: *Georeferencer*

## Part 2) Create and Edit a New Shapefile

- Create Layer: New Shapefile Layer
- Edit Layer: *Toggle Editing*
- Symbology: *Save Style*

# PART 1

- Add Base Map → Openstreetmap
- Raster -> Georeferencer

#### ADD BASE MAP $\rightarrow$ Browser $\rightarrow$ XYZ Tiles $\rightarrow$ Openstreetmap

#### 嶋 🎕 Vi 🔏 🖏 🛝 / 🗒 🕆 🏷 - 🗵 🗇 🗟 🗇 🔄 📟 🍕 🝓 🧠 🧠 🥵 📲 🍕 🦑 🍕 🧟 🌏 🎽 🖉 🖉 🏈 🏈 📲

#### 

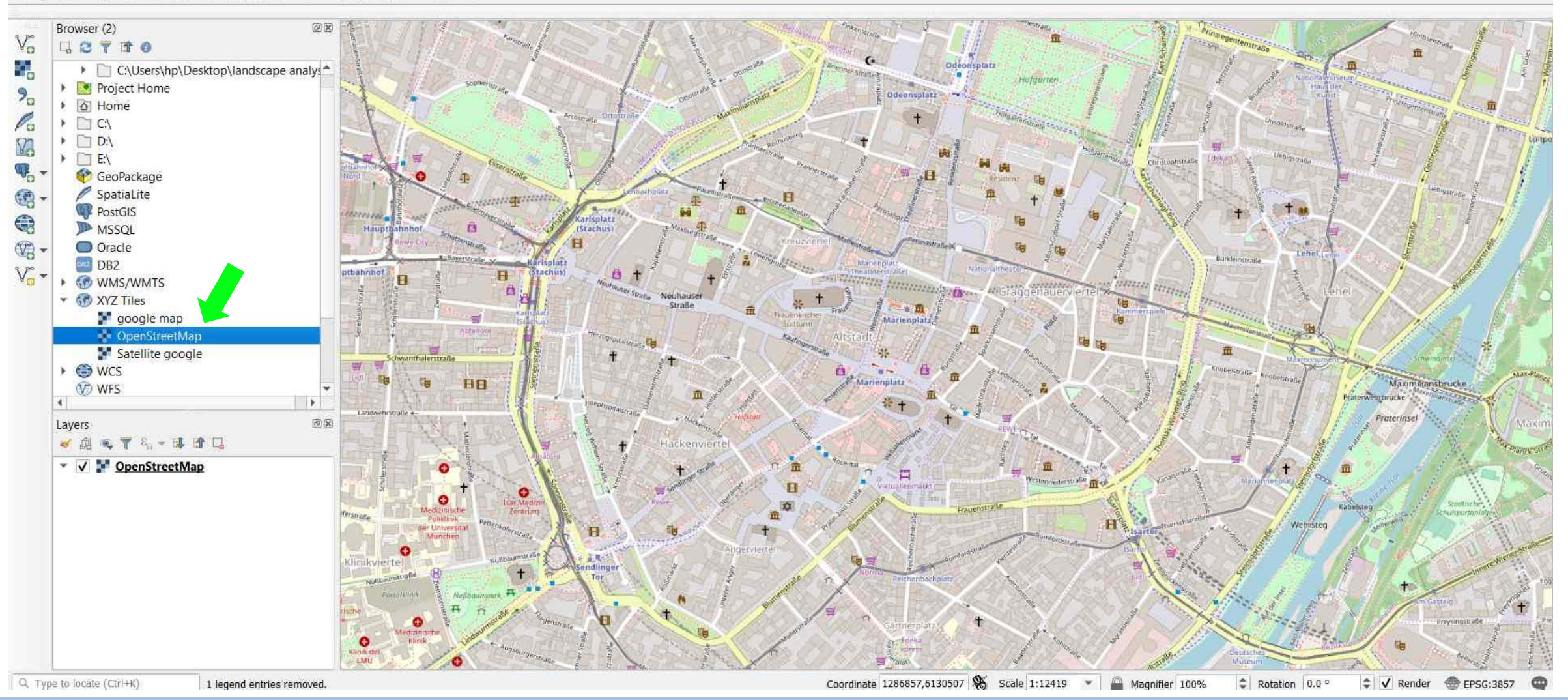

# TUTORIAL 2 PART 1

#### **GEOREFERENCER** → Raster → Georeferencer

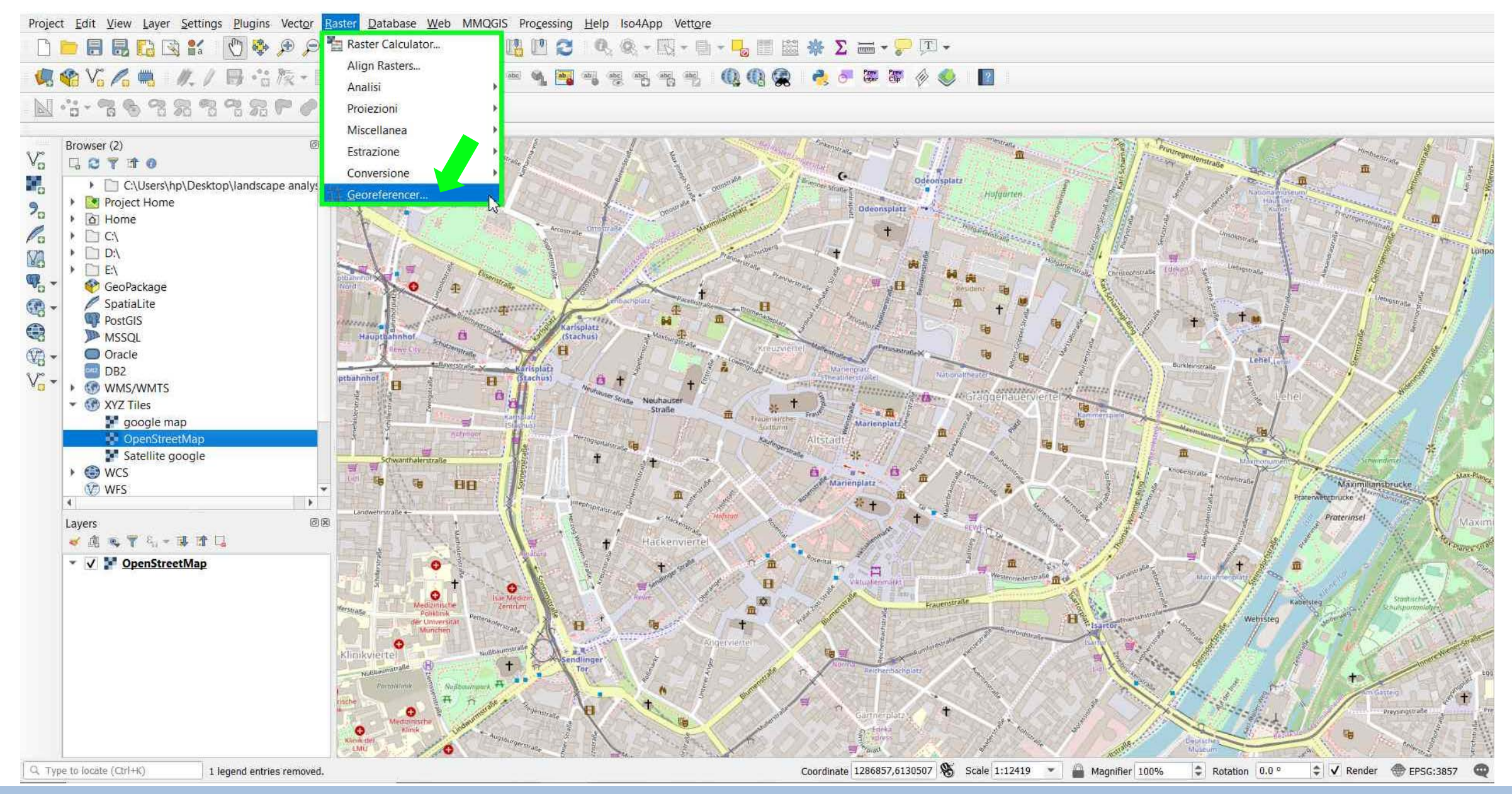

TUTORIAL 2 PART 1

#### **GEOREFERENCER** → Open Raster

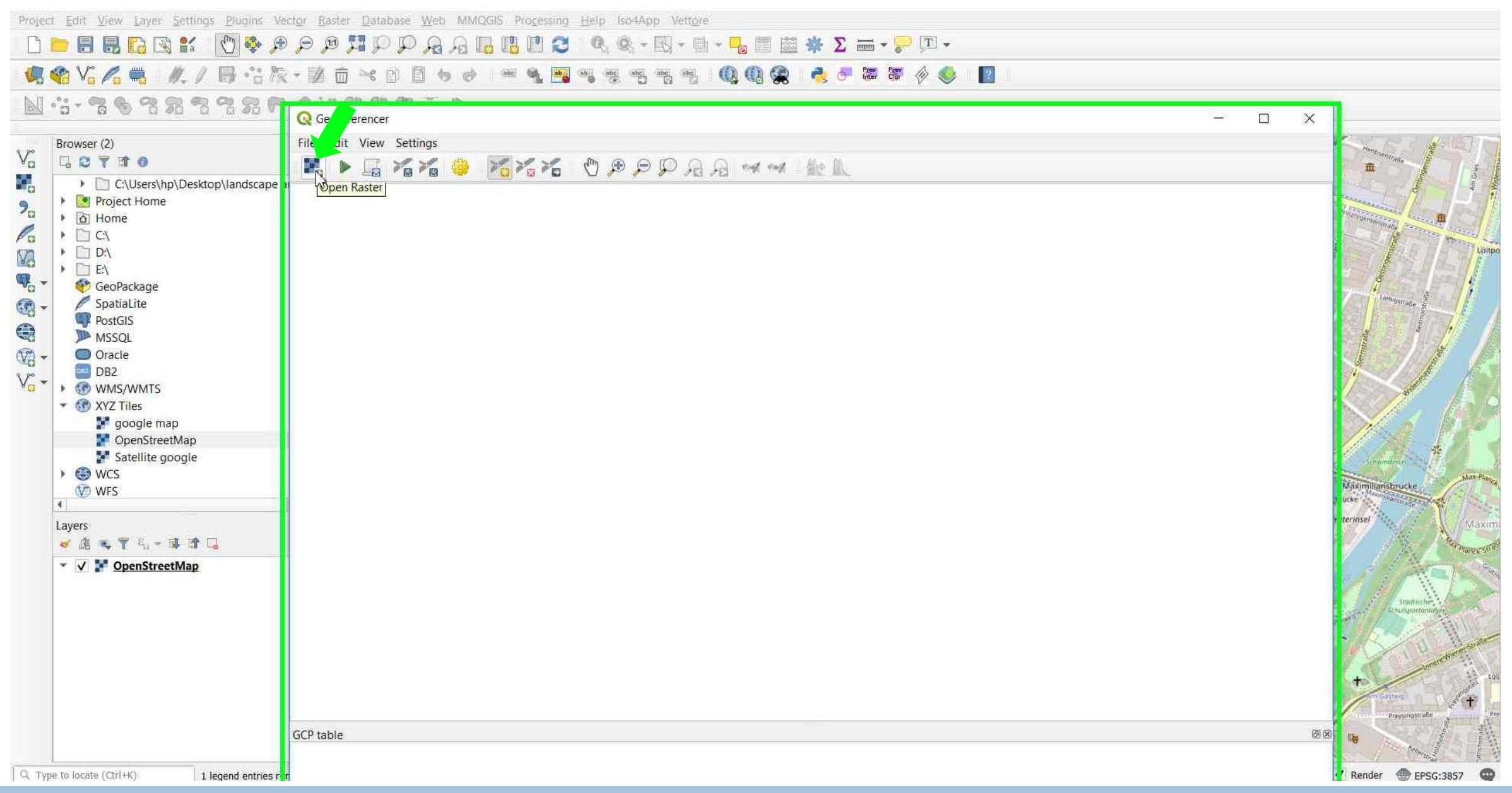

TUTORIAL 2 PART 1

#### **GEOREFERENCER** → Load the map to be georeferenced → Determine the first point in the map

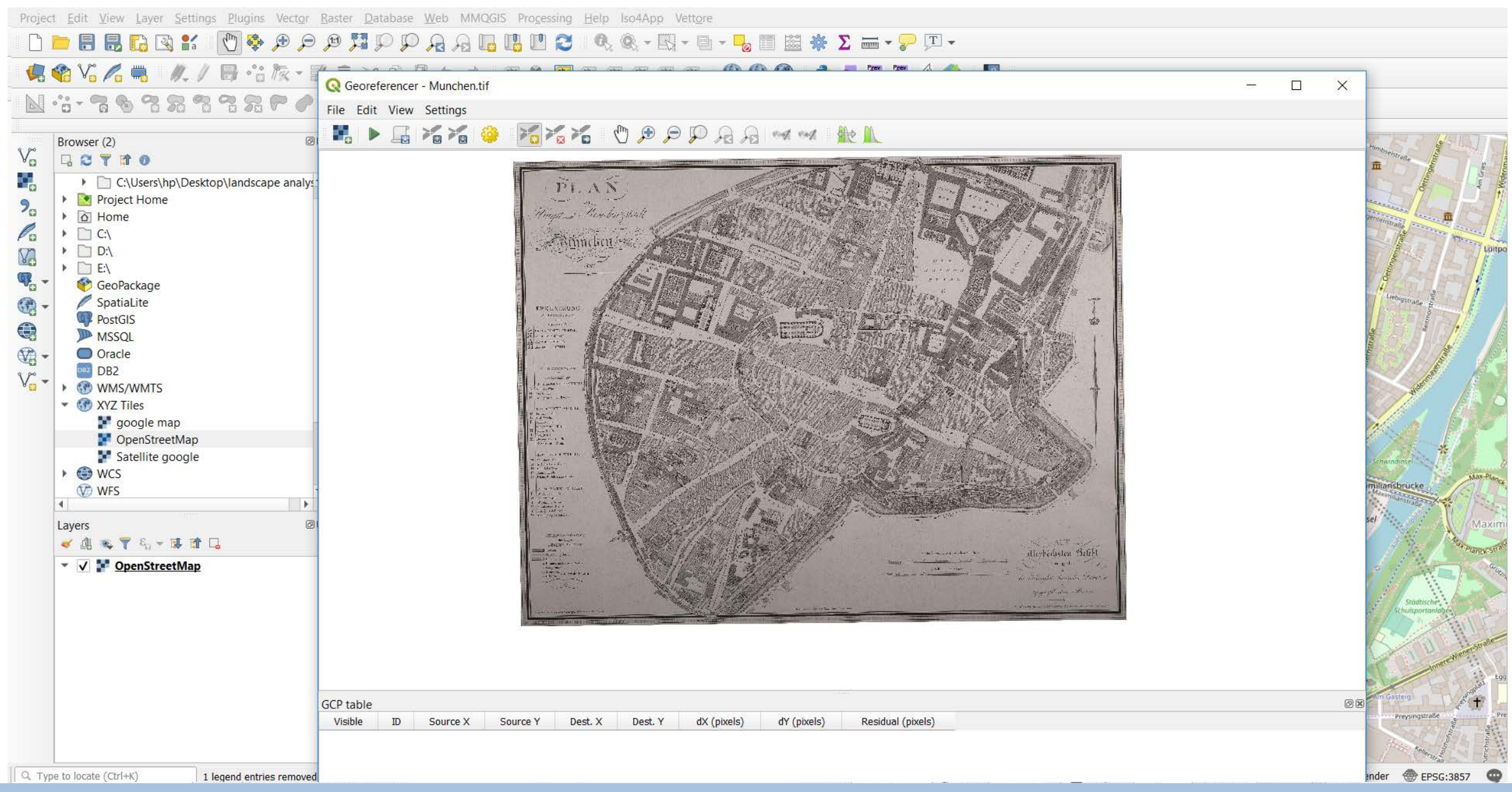

TUTORIAL 2 \_ PART 1

**Environmental Analysis and Landscape Mapping** 

#### **GEOREFERENCER** → Add Point to determine first point in the map

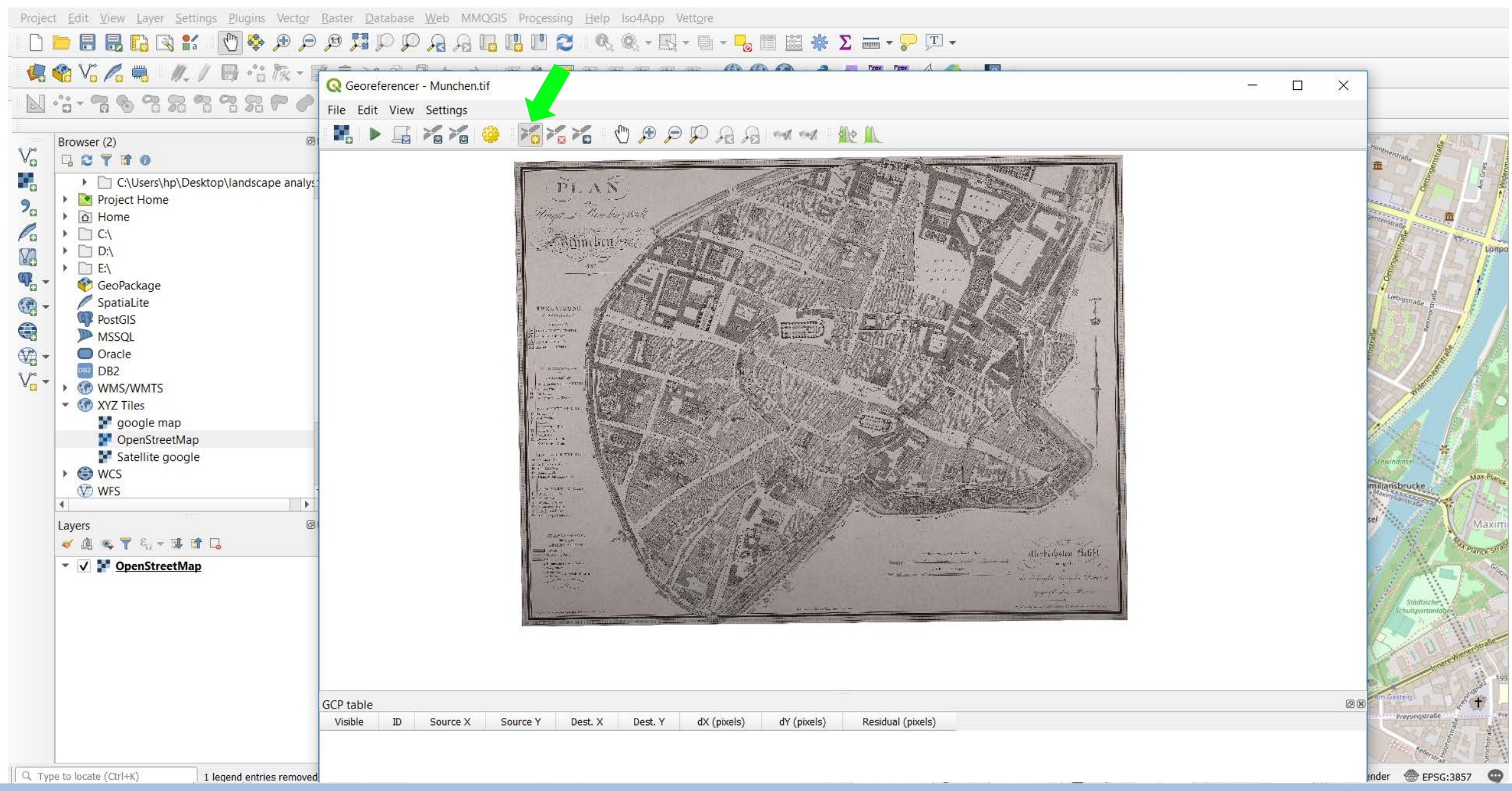

TUTORIAL 2 PART 1

#### **GEOREFERENCER** → Click to select a first point → **Enter Map Coordinates** → **From map Canvas**

Q Georeferencer - Munchen.tif

File Edit View Settings

📲 🕨 🖬 🌠 🤪 🌃 🌠 🎝 🕐 🕫 🖓 🖓 🕬 👐 🎎 👠

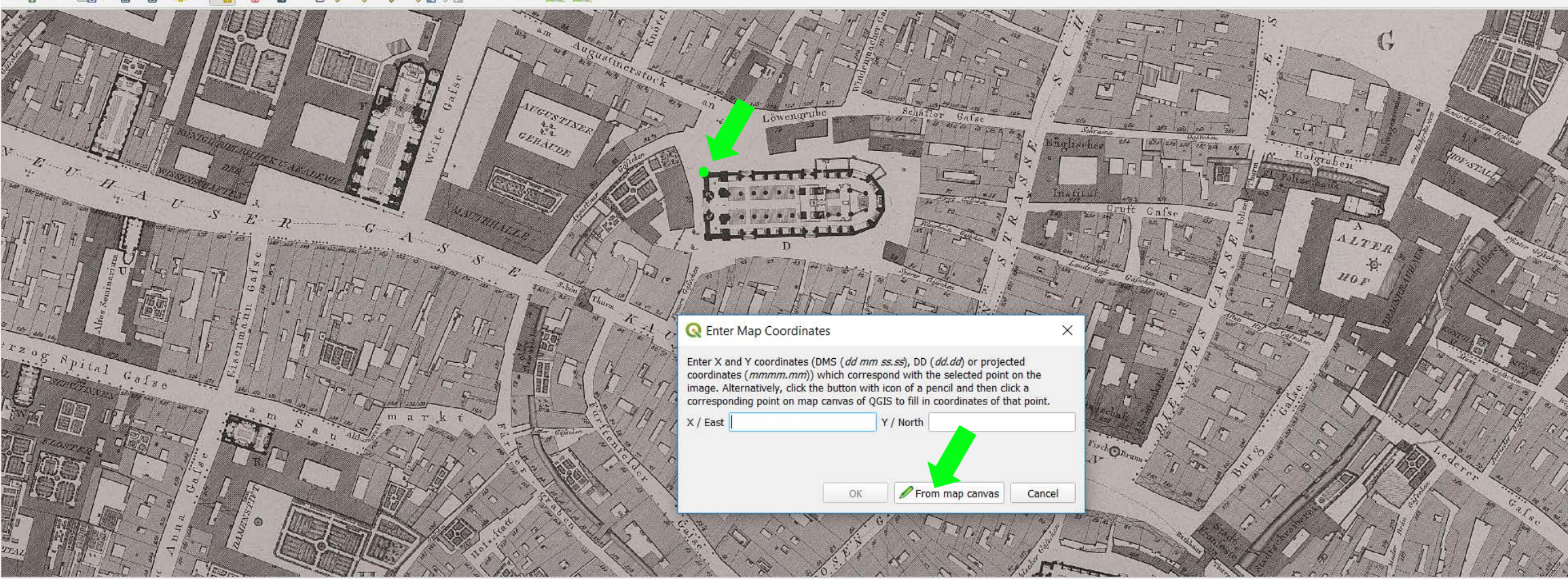

GCP table

| Visible 🔺 | ID | Source X | Source Y | Dest. X     | Dest. Y     | dX (pixels) | dY (pixels) | Residual (pixels) |
|-----------|----|----------|----------|-------------|-------------|-------------|-------------|-------------------|
|           | 0  | 3103.61  | -1943.71 | 1.28829e+06 | 6.12997e+06 | 0           | 0           | 0                 |

D

-

X

PX

TUTORIAL 2 PART 1

#### **GEOREFERENCER** → Determine first point in the basemap

Project Edit View Layer Settings Plugins Vector Raster Database Web MMQGIS Processing Help Iso4App Vettore

□ 🖻 🖥 🐻 🕼 🖏 🐒 🖑 🌩 🕫 🕫 💯 🖓 🖓 🦕 🖓 🖓 🔚 🖓 🖓 🧏 🖓 🍬 🖉 - 🖏 - 🧞 🗑 🚟 ★ ∑ 🛲 - 🖓 🏹 -

嶋 🎕 Vi 🔏 🖏 🥢 / 🗒 ·ii k - 🗷 🗇 🛪 🗈 🛛 🧇 🗢 🖷 🍕 🖓 🤫 🤫 🦷 🧠 🧶 🖉 🖉 🖉 🖉 🖉 🖉 🖉 🖉 🖉

#### - 3 素 9 笑 だい 9 9 8 8 8 8 8 8 7 - 5: 14

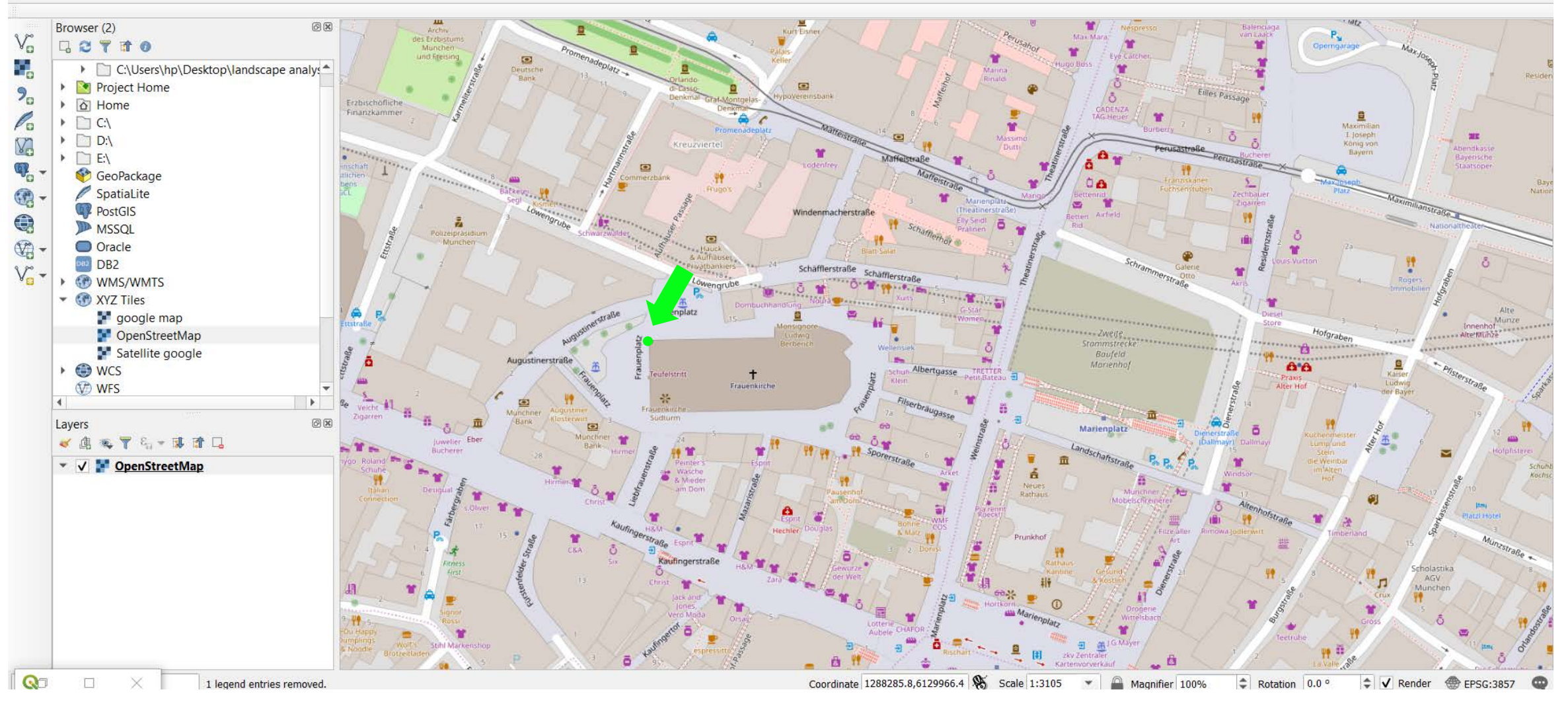

#### Environmental Analysis and Landscape Mapping

# TUTORIAL 2 PART 1

## **GEOREFERENCER** $\rightarrow$ Repeat the operation for N points

Q Georeferencer - Munchen.tif

File Edit View Settings

📲 🕨 🔓 🌾 🍪 🎢 🌠 🎸 🖑 🕫 🔎 🖓 🖓 🚧 🚧 🌺 🛝

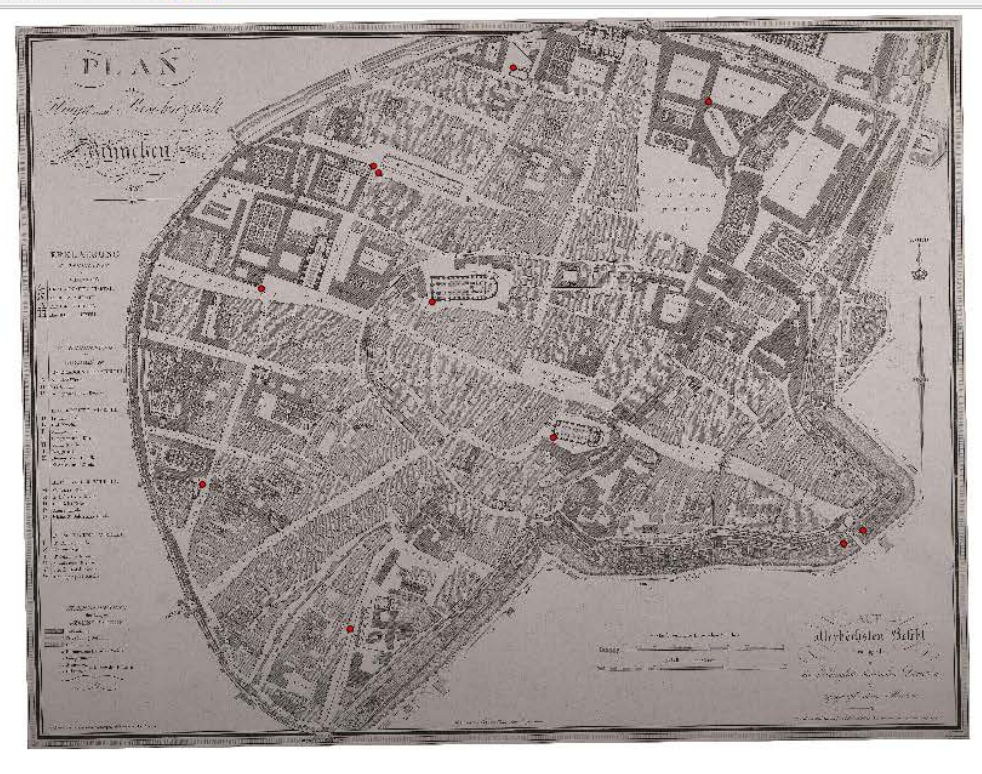

CCD table

| OCF LADIE |    |          |          |             |             |             |             |                   |
|-----------|----|----------|----------|-------------|-------------|-------------|-------------|-------------------|
| Visible 🔺 | ID | Source X | Source Y | Dest. X     | Dest. Y     | dX (pixels) | dY (pixels) | Residual (pixels) |
| V         | 0  | 3106.01  | -2124.18 | 1.28828e+06 | 6.12991e+06 | 0           | 0           | 0                 |
| V         | 1  | 3986.65  | -3110.07 | 1.28858e+06 | 6.12958e+06 | 0           | 0           | 0                 |
| V         | 2  | 5116.5   | -668.677 | 1.28895e+06 | 6.13039e+06 | 0           | 0           | 0                 |
| V         | 3  | 2510.3   | -4499.05 | 1.28809e+06 | 6.12913e+06 | 0           | 0           | 0                 |
| V         | 4  | 1436.55  | -3450.11 | 1.28774e+06 | 6.12947e+06 | 0           | 0           | 0                 |
| V         | 5  | 1865.45  | -2027.87 | 1.28788e+06 | 6.12994e+06 | 0           | 0           | 0                 |
| V         | 6  | 2716.32  | -1185.95 | 1.28816e+06 | 6.13023e+06 | 0           | 0           | 0                 |

#### Environmental Analysis and Landscape Mapping

ØX

#### **GEOREFERENCER** → **Transformation Settings** to set up georeferencing parameters → Type: Helmert → Resampling method: Cubic

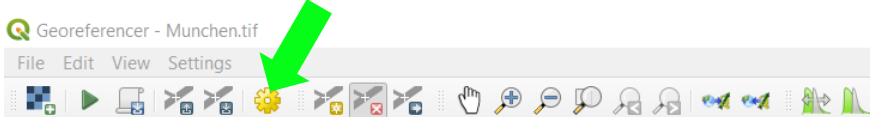

PLAN Bunchen ----Q Transformation Settings Transformation parameters Transformation type Helmert Resampling method Cubic --Target SRS invalid projection Output settings Ling - A Output raster wetransfer-eb7761/Munchen\_modified.tif File of an w Compression None Create world file only (linear transforms) Filisten Betilt Use 0 for transparency when needed Set target resolution 0.00000 \* Horizontal ÷. -1.00000 Vertical Reports Generate PDF map .... dX (pixels) dY (pixels) Residua Generate PDF report .... -14.5373 -1.87189 3.16953 9.75264 Load in QGIS when done -0.240437 -7.12541 OK Cancel Help -0.162197 8.96811 9.98694 4.14055 9.08817 4.62741 7.487 5.88577 6.54046 -26.1412 26.947

# TUTORIAL 2 \_ PART 1

Source X

3106.01

3986.65

5116.5

2510.3

1436.55

1865.45 2716.32 Source Y

Dest. X

-2124.18 1.28828e+06 6.12991e+06

-3110.07 1.28858e+06 6.12958e+06

-668.677 1.28895e+06 6.13039e+06

-4499.05 1.28809e+06 6.12913e+06

-3450.11 1.28774e+06 6.12947e+06

-2027.87 1.28788e+06 6.12994e+06

-1185.95 1.28816e+06 6.13023e+06

Dest. Y

GCP table

Visible

TD

0

1

2

3

4

5

6

# Environmental Analysis and Landscape Mapping

ØX

None

#### **GEOREFERENCER** → Press start Georeferencing

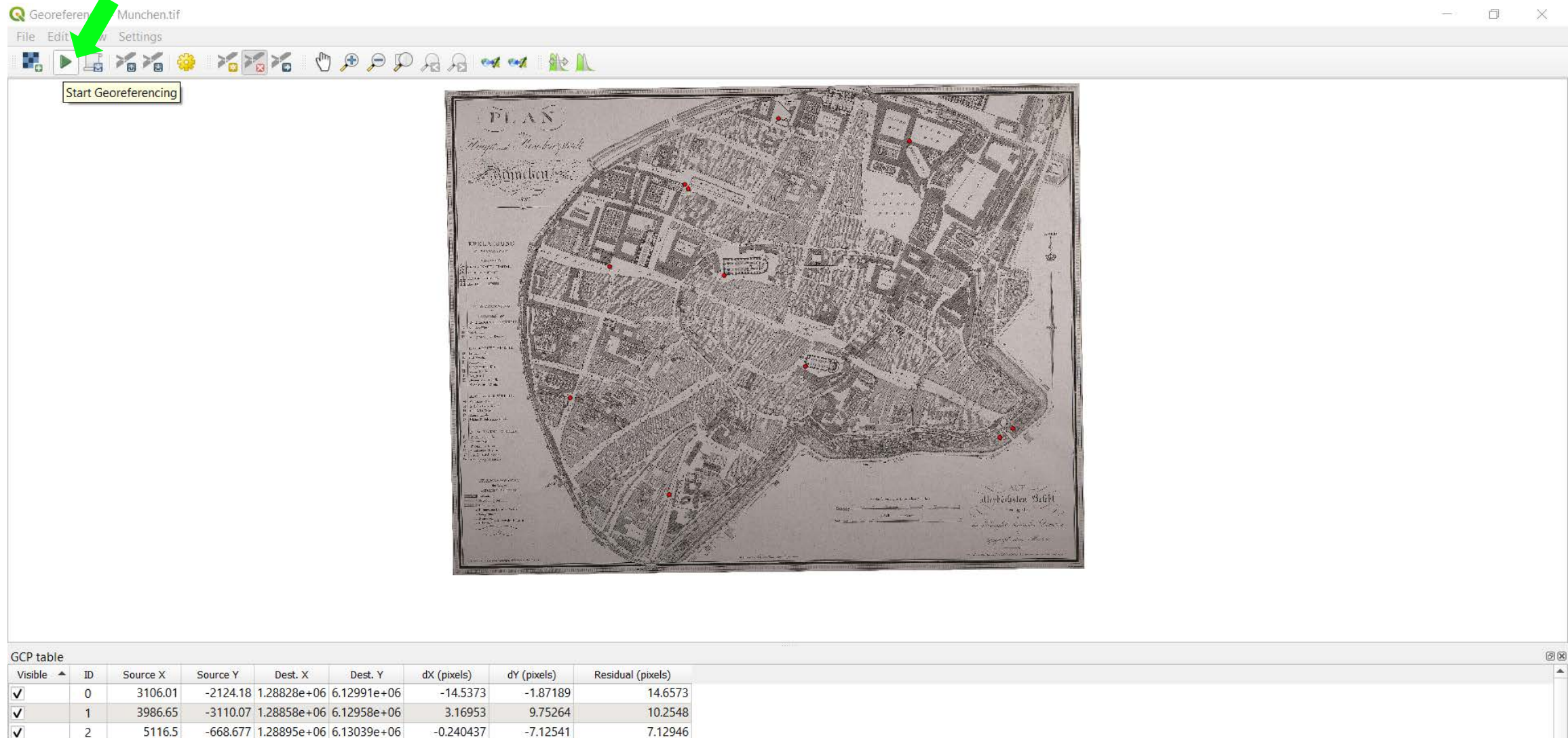

| 2 | 5116.5                | -668.677                                                | 1.28895e+06                                                                                          | 6.13039e+06                                                                                                    | -0.240437                                                                                                    | -7.12541                                                                                                    | 7.12946                                                                                                    |
|---|-----------------------|---------------------------------------------------------|----------------------------------------------------------------------------------------------------|----------------------------------------------------------------------------------------------------|----------------------------------------------------------------------------------------------------|----------------------------------------------------------------------------------------------------|----------------------------------------------------------------------------------------------------|
| 3 | 2510.3                | -4499.05                                                | 1.28809e+06                                                                                          | 6.12913e+06                                                                                                    | -0.162197                                                                                                    | 8.96811                                                                                                    | 8.96958                                                                                                    |
| 4 | 1436.55               | -3450.11                                                | 1.28774e+06                                                                                          | 6.12947e+06                                                                                                    | 4.14055                                                                                                    | 9.08817                                                                                                    | 9.98694                                                                                                    |
| 5 | 1865.45               | -2027.87                                                | 1.28788e+06                                                                                          | 6.12994e+06                                                                                                    | 4.62741                                                                                                    | 5.88577                                                                                                    | 7.487                                                                                                    |
| 6 | 2716.32               | -1185.95                                                | 1.28816e+06                                                                                          | 6.13023e+06                                                                                                    | 6.54046                                                                                                    | -26.1412                                                                                                    | 26.947                                                                                                    |
|   | 2<br>3<br>4<br>5<br>6 | 2 5116.3   3 2510.3   4 1436.55   5 1865.45   6 2716.32 | 2 5110.5 -668.677   3 2510.3 -4499.05   4 1436.55 -3450.11   5 1865.45 -2027.87   6 2716.32 -1185.95 | 2 3116.3 -068.67 1.28893e+06   3 2510.3 -4499.05 1.28809e+06   4 1436.55 -3450.11 1.28774e+06   5 1865.45 -2027.87 1.28788e+06   6 2716.32 -1185.95 1.28816e+06 | 2 3110.3 -668.67 1.28895e+06 6.13039e+06   3 2510.3 -4499.05 1.28809e+06 6.12913e+06   4 1436.55 -3450.11 1.28774e+06 6.12947e+06   5 1865.45 -2027.87 1.28788e+06 6.12944e+06   6 2716.32 -1185.95 1.28816e+06 6.13023e+06 | 2 3116.5 -668.67 1.288956+06 6.130396+06 -0.240437   3 2510.3 -4499.05 1.28809e+06 6.12913e+06 -0.162197   4 1436.55 -3450.11 1.28774e+06 6.12947e+06 4.14055   5 1865.45 -2027.87 1.28788e+06 6.12994e+06 4.62741   6 2716.32 -1185.95 1.28816e+06 6.13023e+06 6.54046 | 2 3110.3 -008.677 1.28890e+06 6.13039e+06 -0.240437 -7.12341   3 2510.3 -4499.05 1.28809e+06 6.12913e+06 -0.162197 8.96811   4 1436.55 -3450.11 1.28774e+06 6.12947e+06 4.14055 9.08817   5 1865.45 -2027.87 1.28788e+06 6.12994e+06 4.62741 5.88577   6 2716.32 -1185.95 1.28816e+06 6.13023e+06 6.54046 -26.1412 |

Start georeferencing

#### Transform: Helmert Translation (1 28727e+06. 6 13061e+06) Scale (0 328741. 0 328741) Rotation: -0 252151 Mean error: 13 2549 -1277 -106 None

# TUTORIAL 2 PART 1

#### **GEOREFERENCER** → The map has been georeferenced making possible to use it as a map layer

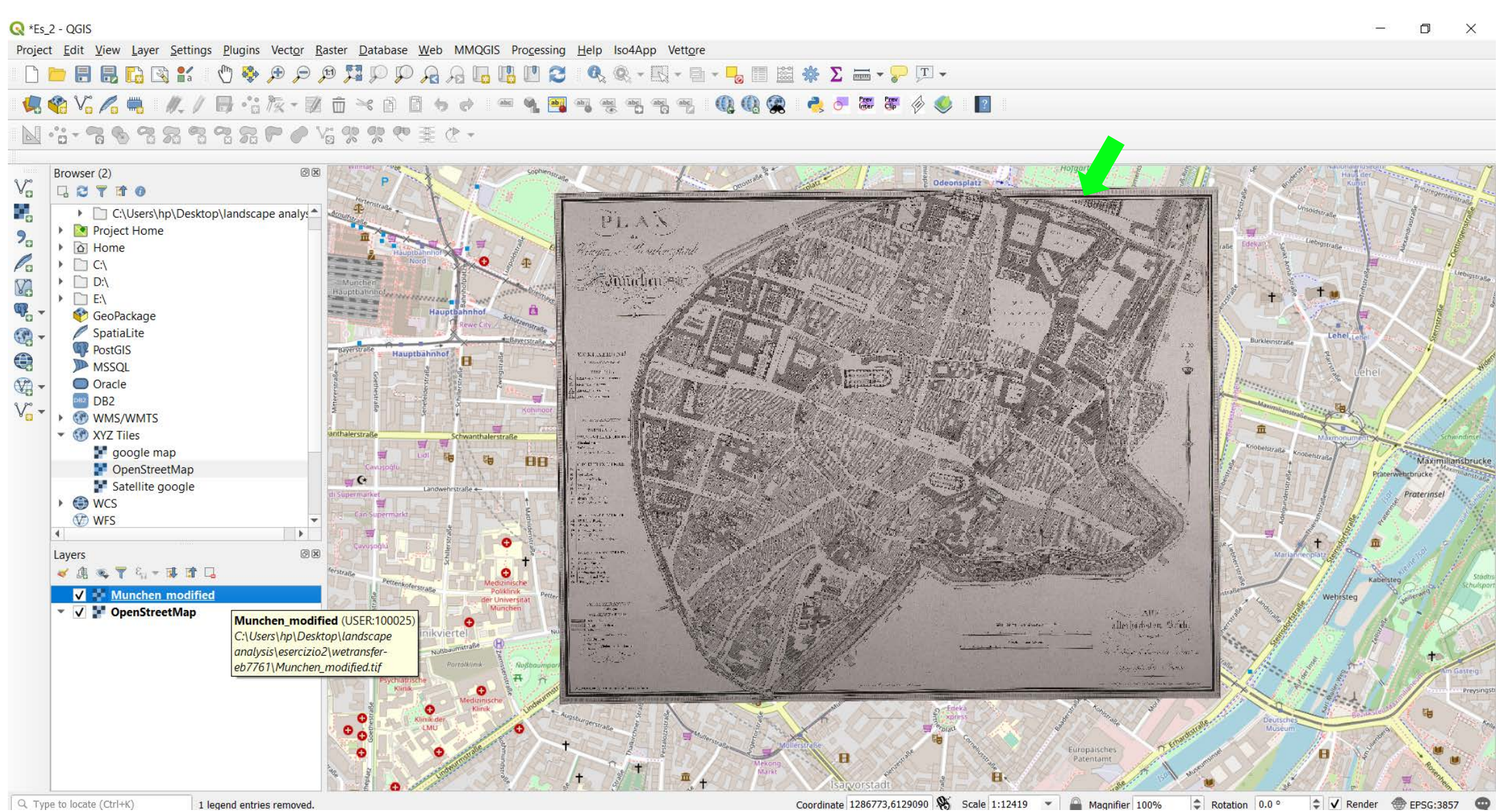

TUTORIAL 2 PART 1

#### **PYRAMIDS** → Properties...

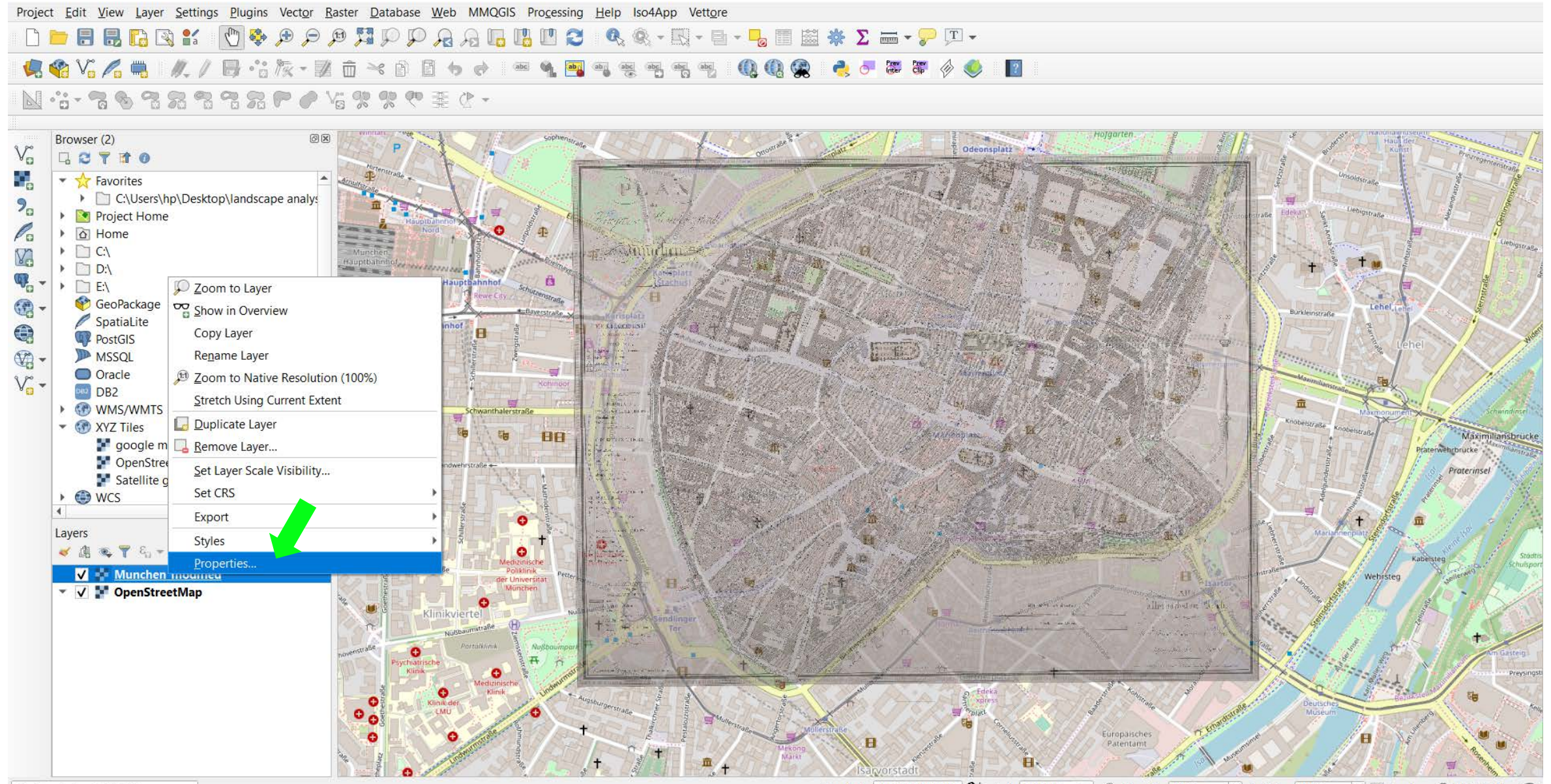

Q. Type to locate (Ctrl+K)

TUTORIAL 2 PART 2

Coordinate 1286547,6129356 🛞 Scale 1:12419 👻 🚔 Magnifier 100% 💠 Rotation 0.0 ° 💠 🗸 Render 🛞 EPSG:3857 😳

#### **PYRAMIDS** → Select the resolutions and press OK

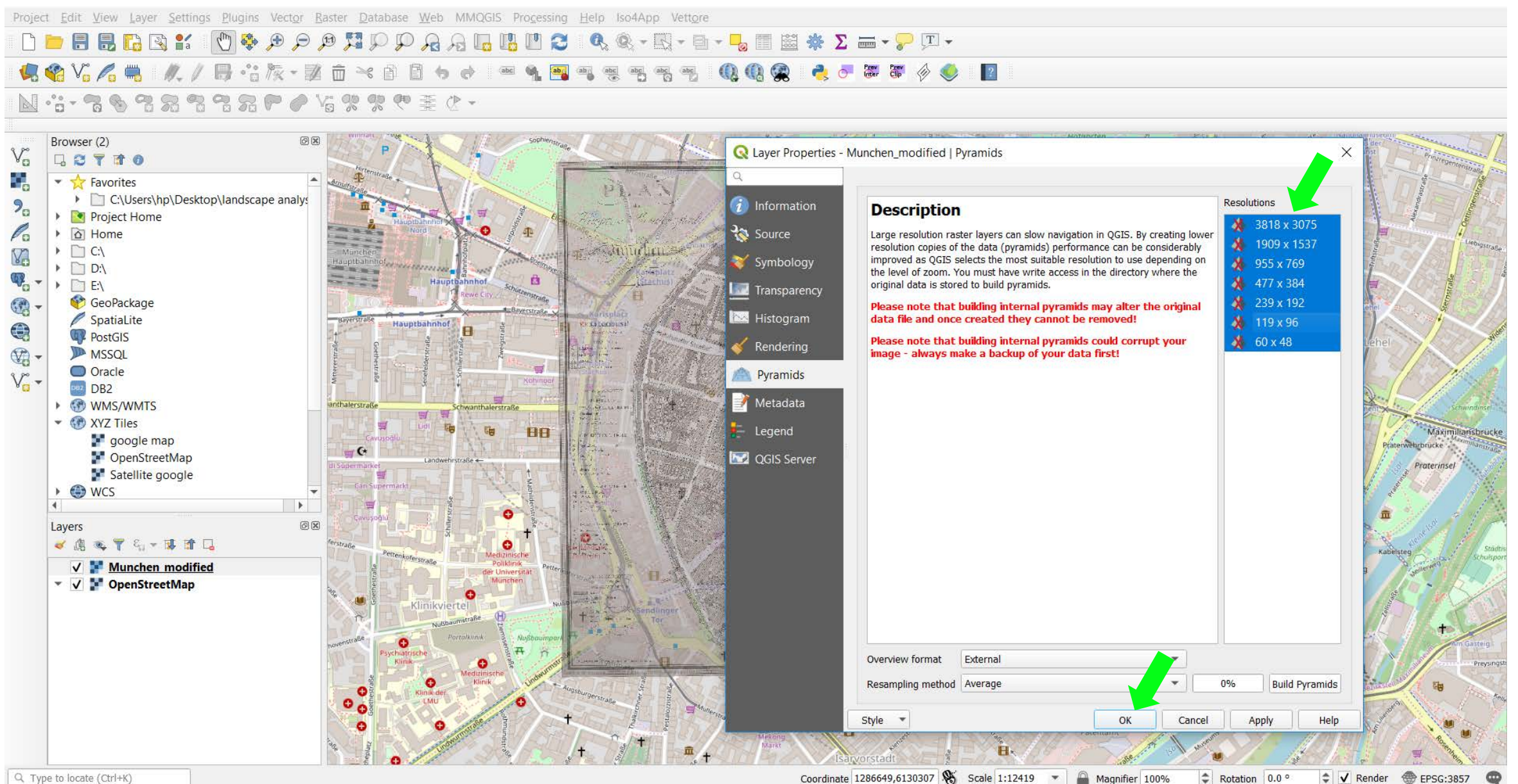

Q Type to locate (Ctrl+K)

## TUTORIAL 2 PART 2

# PART 2

- Create Layer → New Shapefile Layer
- Edit Features → Toggle Editing
- Symbology → Save Style

#### **CREATE NEW SHAPEFILE** $\rightarrow$ Layer $\rightarrow$ Create Layer $\rightarrow$ New Shape Layer...

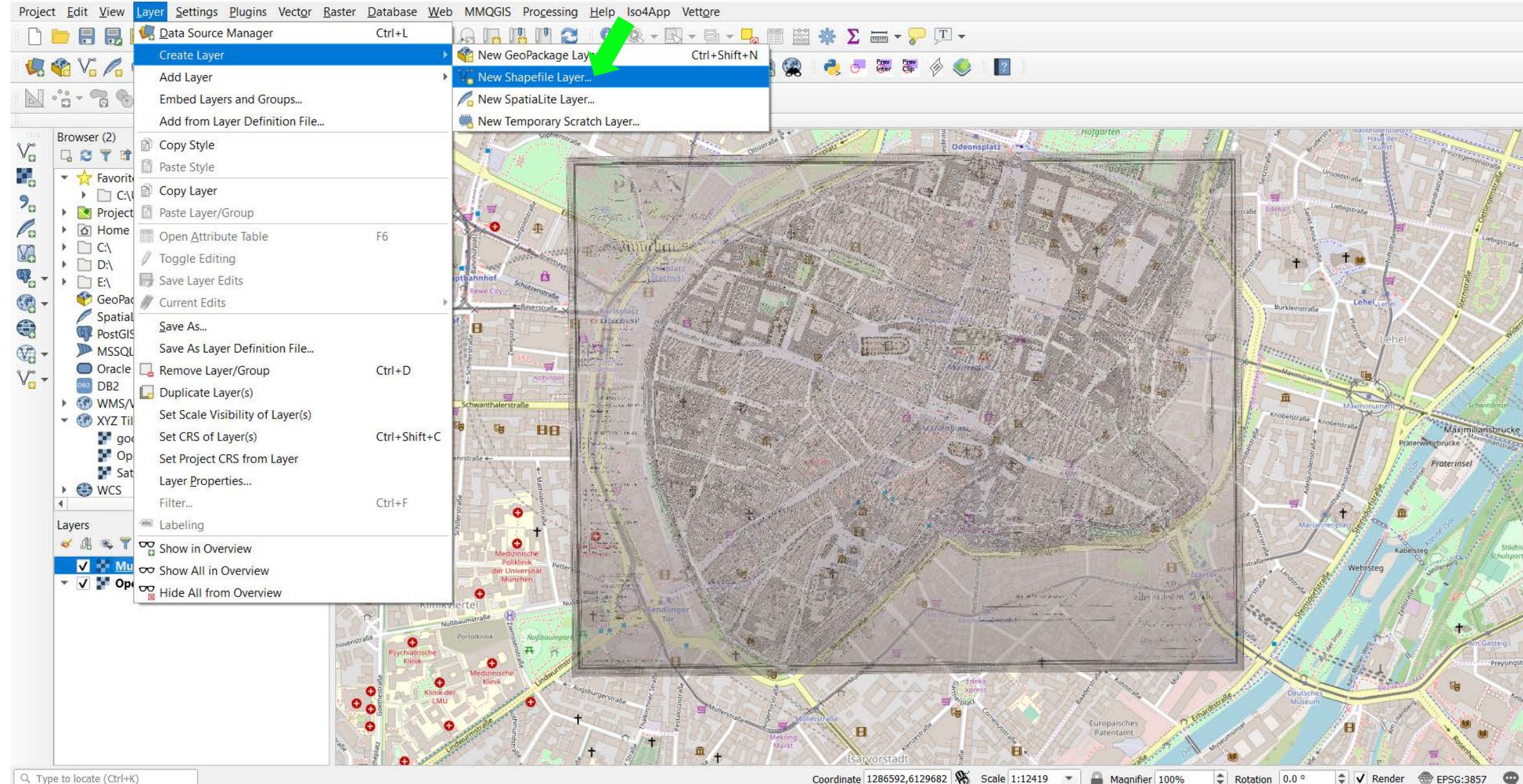

Q. Type to locate (Ctrl+K)

#### TUTORIAL 2 PART 2

#### **CREATE NEW SHAPEFILE** → Select the **File name** and the **Geometry Type** as Polygon → **New Field** with Text data Type → Add to Field List

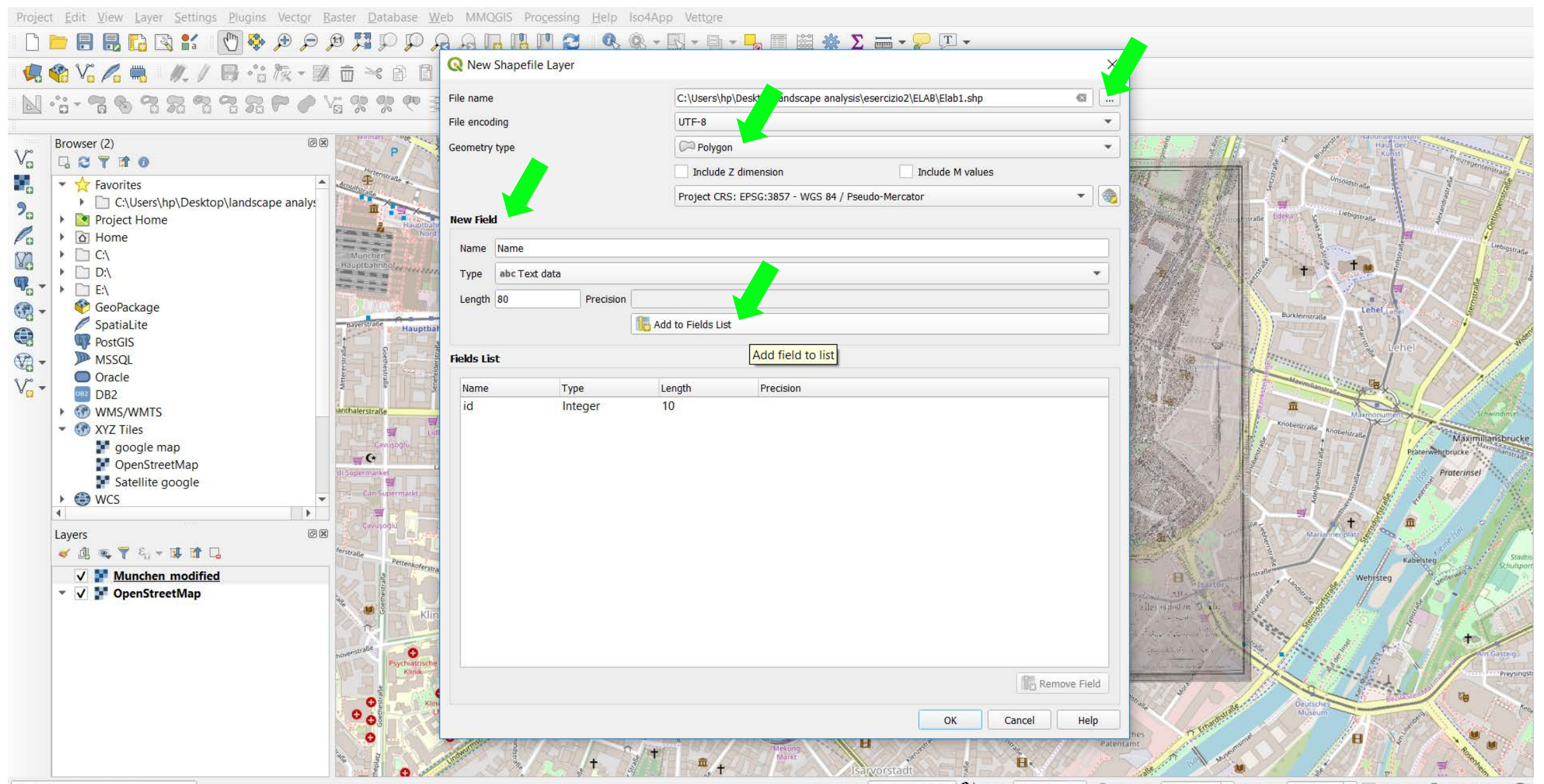

Q. Type to locate (Ctrl+K)

TUTORIAL 2 PART 2

Coordinate 1287172,6130654 🛞 Scale 1:12419 🔻 🚔 Magnifier 100% 💠 Rotation 0.0 ° 💠 🗸 Render 🛞 EPSG:3857 😋

#### **CREATE NEW SHAPEFILE** → New Field is added within the 'Fields list' → OK

Project Edit View Layer Settings Plugins Vector Raster Database Web MMQGIS Processing Help Iso4App Vettore

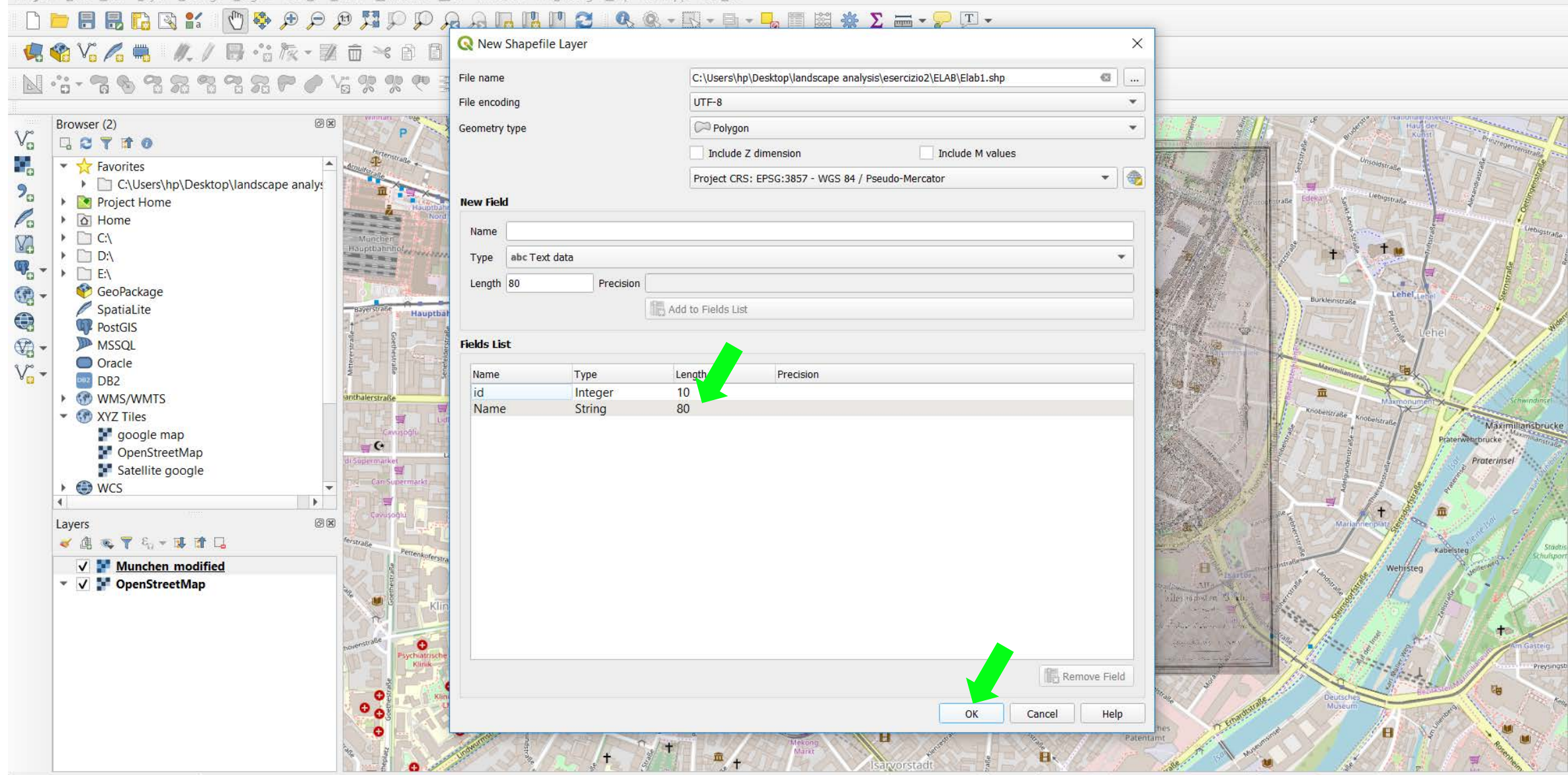

Q. Type to locate (Ctrl+K)

TUTORIAL 2 PART 2

Coordinate 1287172,6130654 🛠 Scale 1:12419 🔻 🚔 Magnifier 100% 🗢 Rotation 0.0 ° 💠 🗸 Render 💮 EPSG:3857 😳

#### **EDIT NEW SHAPEFILE** → To add or edit features, select the **Toggle editing** button

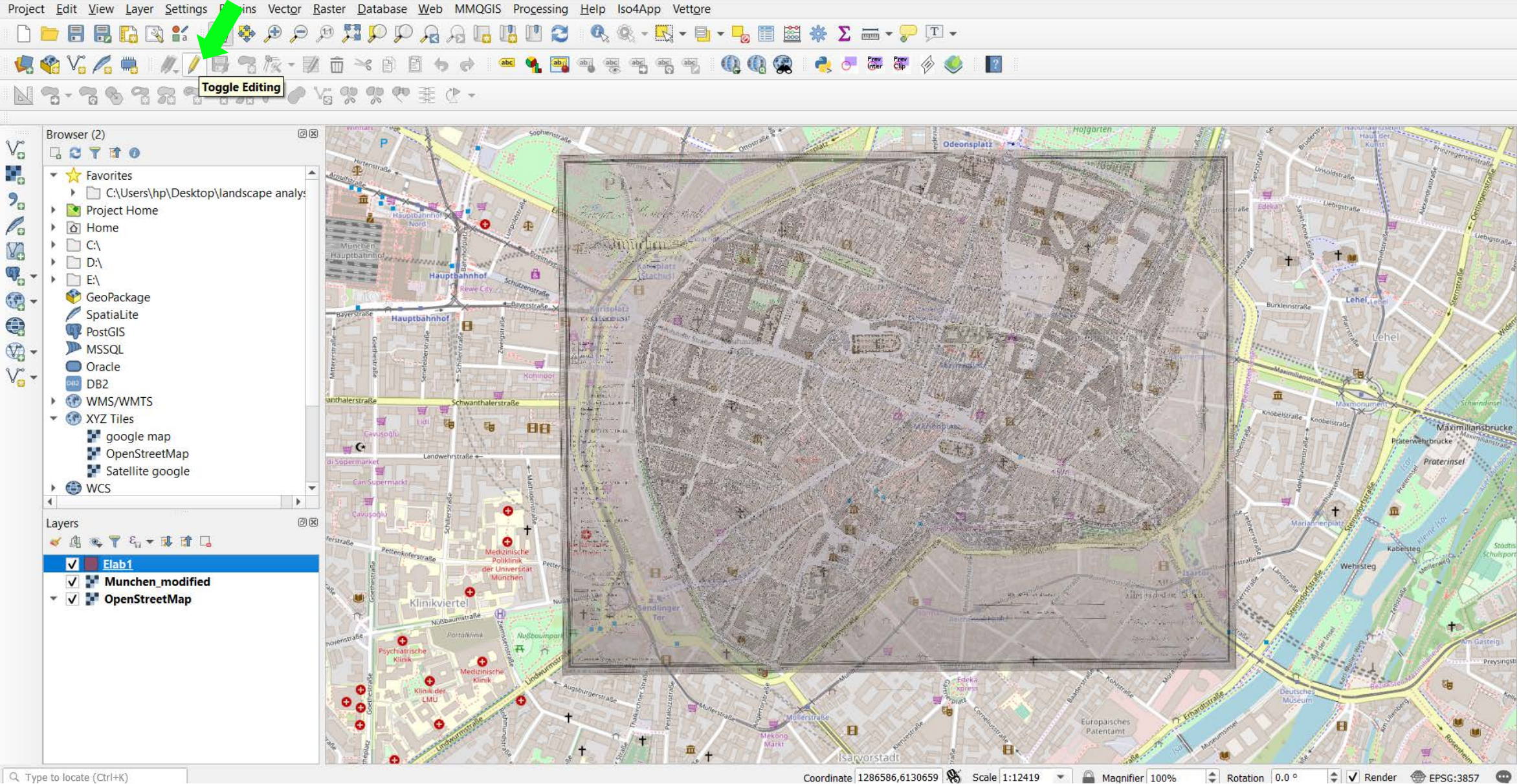

Coordinate 1286586,6130659

Q. Type to locate (Ctrl+K)

### TUTORIAL 2 PART 2

#### EDIT NEW SHAPEFILE → Add polygon feature

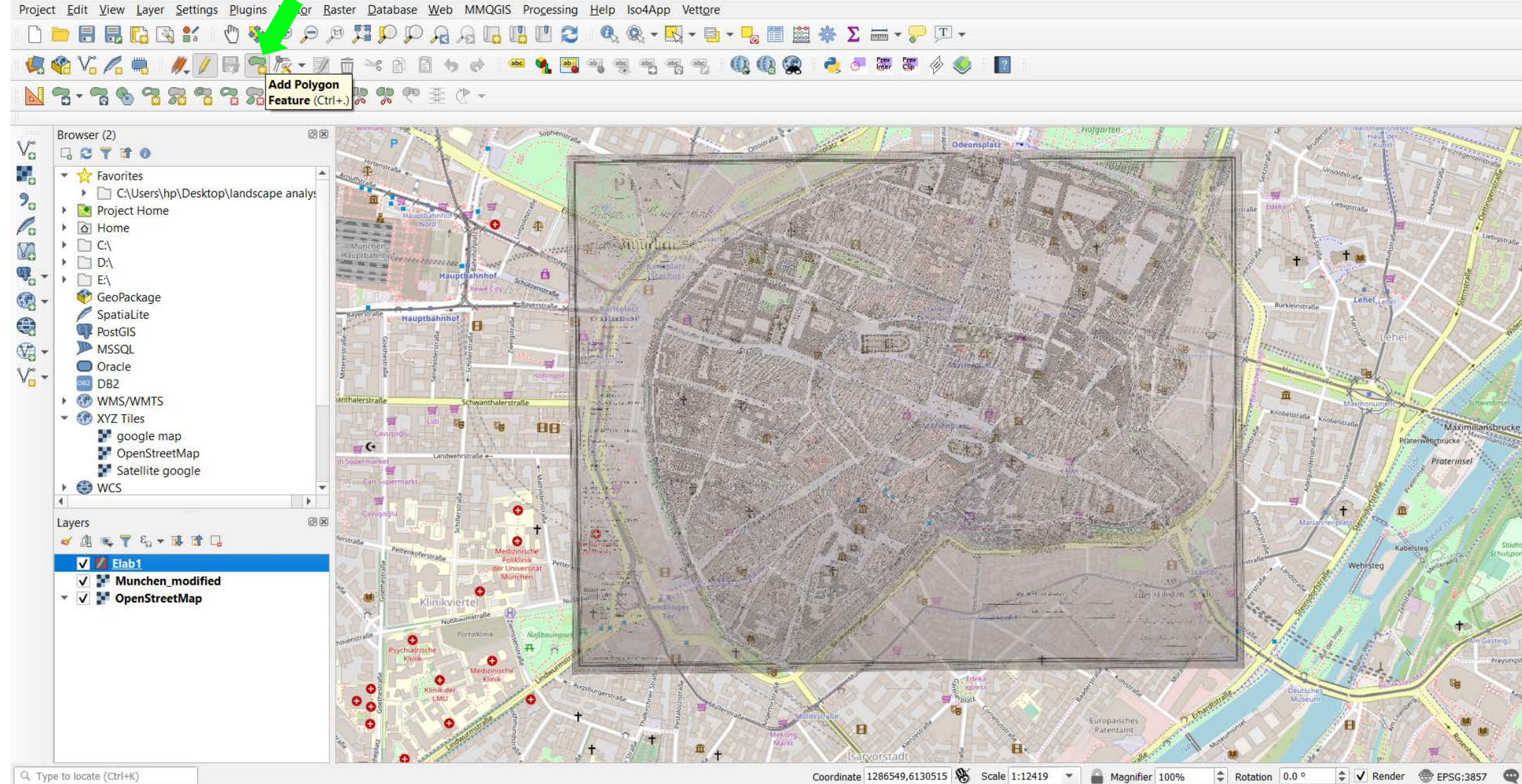

Q. Type to locate (Ctrl+K)

### TUTORIAL 2 PART 2

#### EDIT NEW SHAPEFILE -> Click a set of points to draw the polygon feature -> Right click when the final point is reached to finish

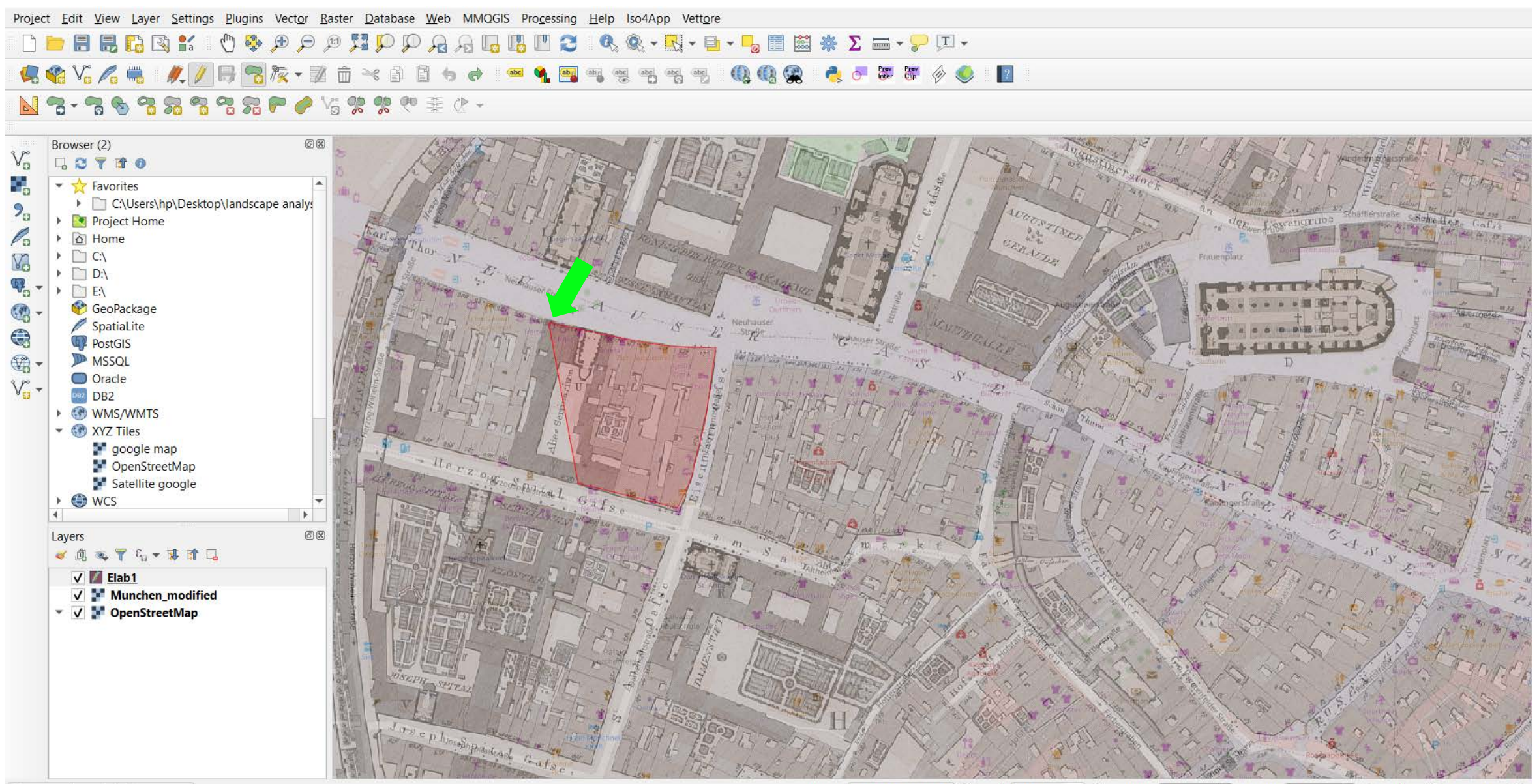

Q Type to locate (Ctrl+K)

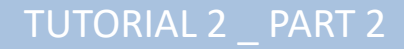

Coordinate 1287774.5,6129803.5 🖏 Scale 1:3105 💌 🚔 Magnifier 100% 💠 Rotation 0.0 ° 💠 🗸 Render 🛞 EPSG:3857 😳

#### **EDIT NEW SHAPEFILE** → Choose a **name** for the features attribute → Es. *Block1* as we are tracing a block in the map

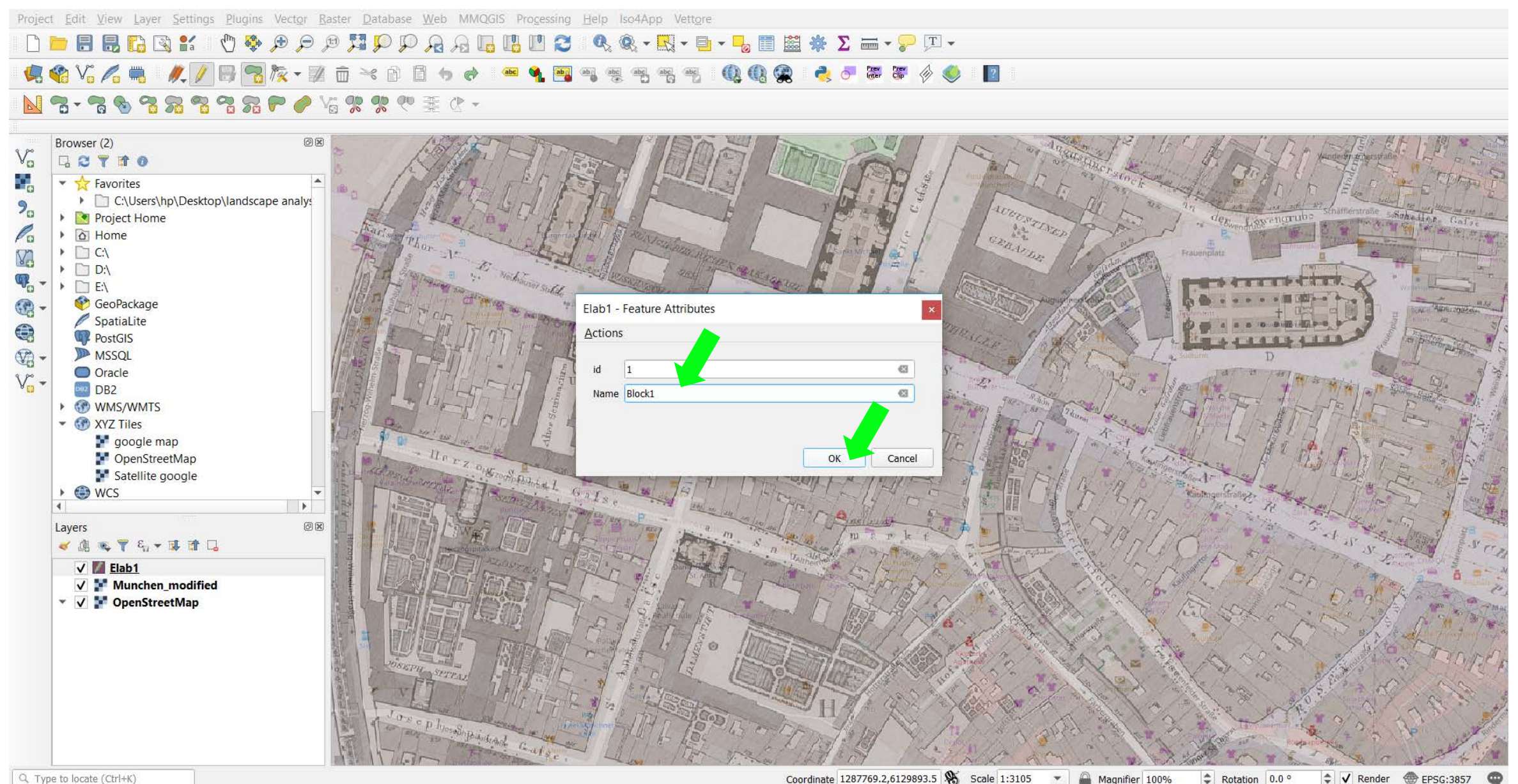

Q Type to locate (Ctrl+K)

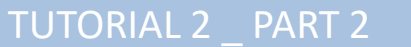

#### **EDIT NEW SHAPEFILE** → Repeat the operation drawing another polygon feature → Attribute Name es. *Block2*

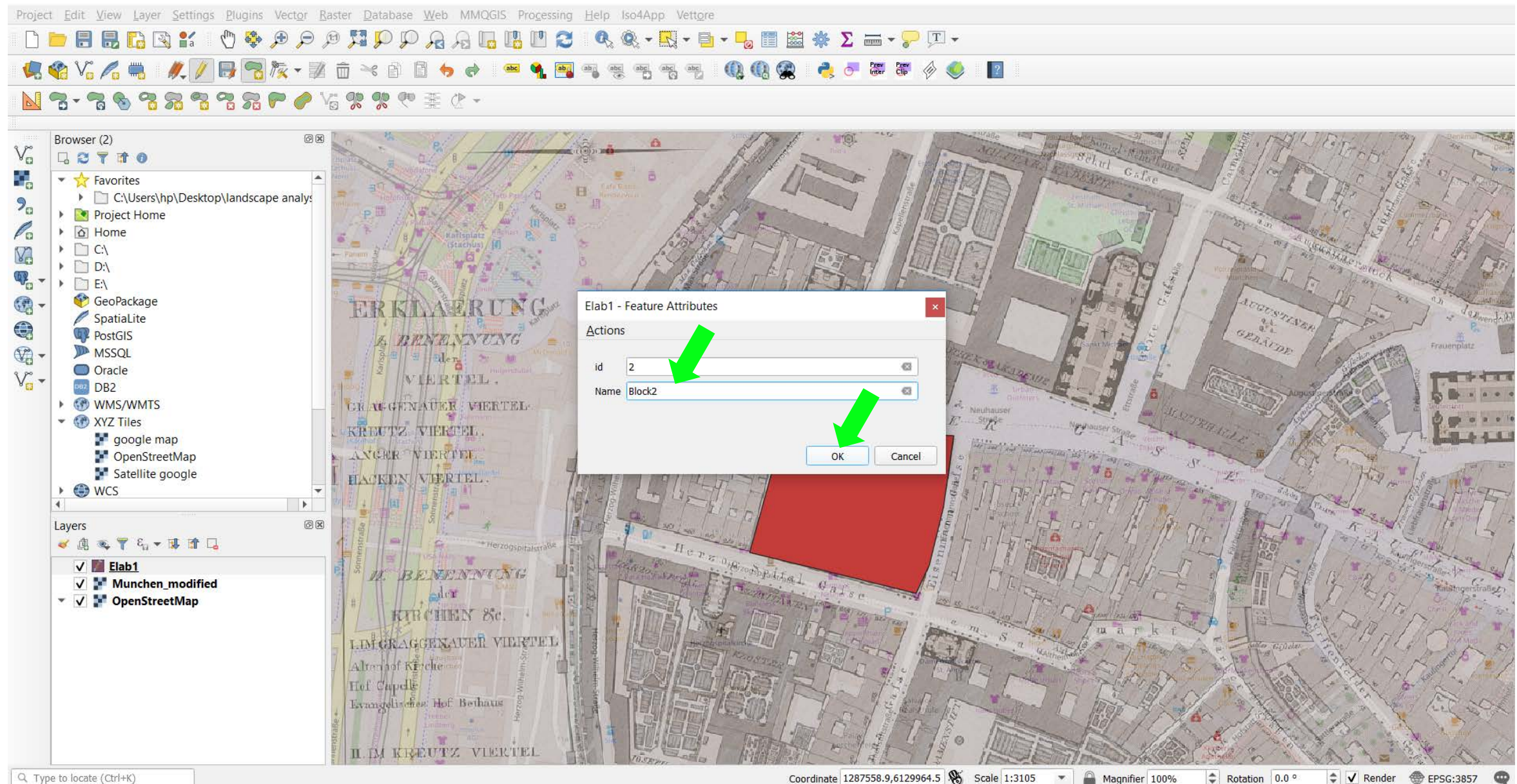

Q. Type to locate (Ctrl+K)

## TUTORIAL 2 PART 2

#### **EDIT NEW SHAPEFILE** → Select features by area or single click → Press to select both features

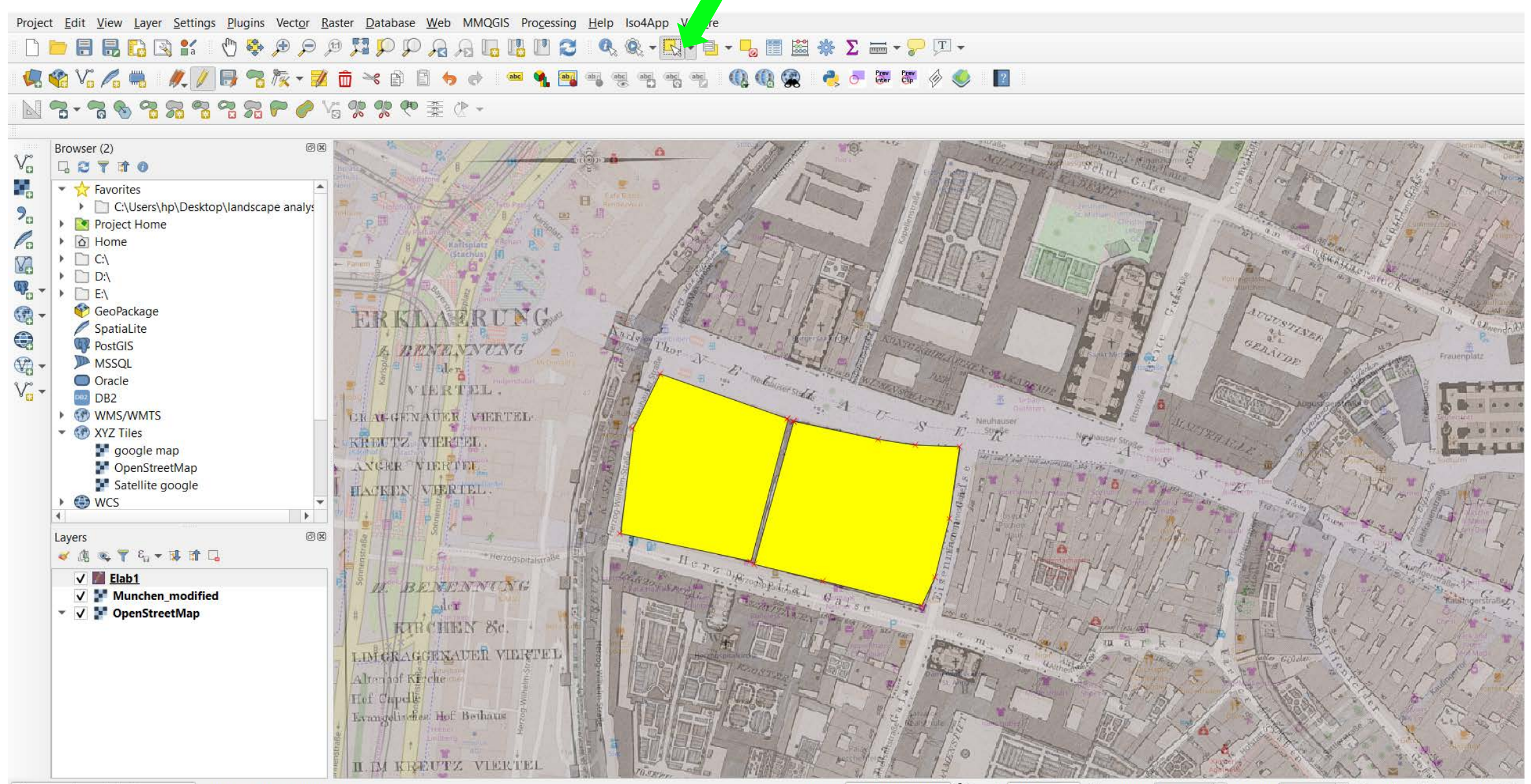

Q. Type to locate (Ctrl+K)

TUTORIAL 2 PART 2

Coordinate 1287748.2,6129906.0 🖏 Scale 1:3105 🔹 🚔 Magnifier 100% 💠 Rotation 0.0 ° 🗘 🗸 Render 💮 EPSG:3857 🥶

#### **EDIT NEW SHAPEFILE** → Edit from the toolbar → Merge Selected Features

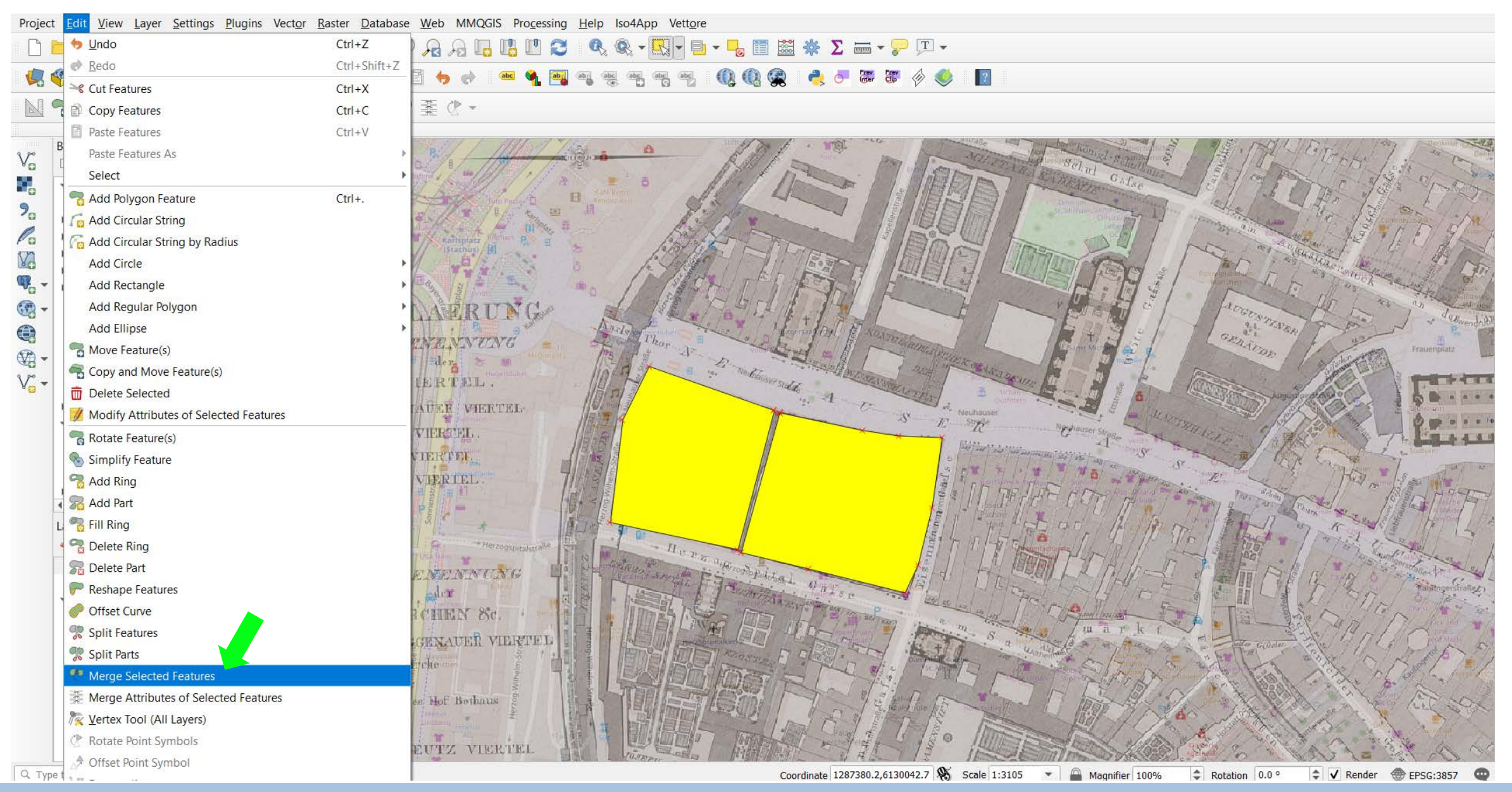

TUTORIAL 2 PART 2

#### **EDIT NEW SHAPEFILE** $\rightarrow$ In the Merge Selected Attributes window select merge $\rightarrow$ OK

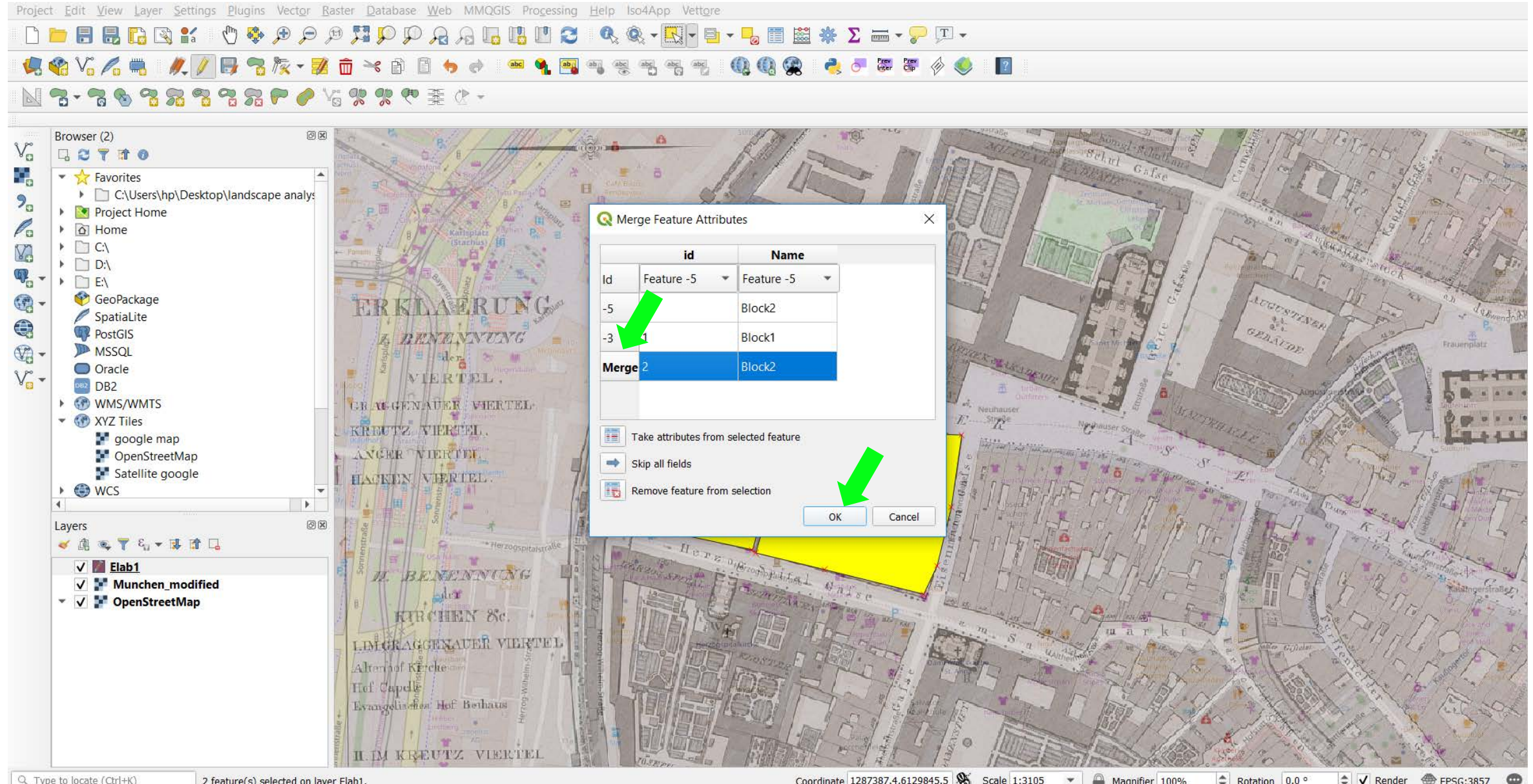

Q. Type to locate (Ctrl+K)

TUTORIAL 2 PART 2

```
2 feature(s) selected on layer Elab1.
```

Coordinate 1287387.4,6129845.5 & Scale 1:3105 Magnifier 100% \* Rotation 0.0 ° EPSG:3857

#### **EDIT NEW SHAPEFILE** Activate the Vertex tool to modify the polygon vertices

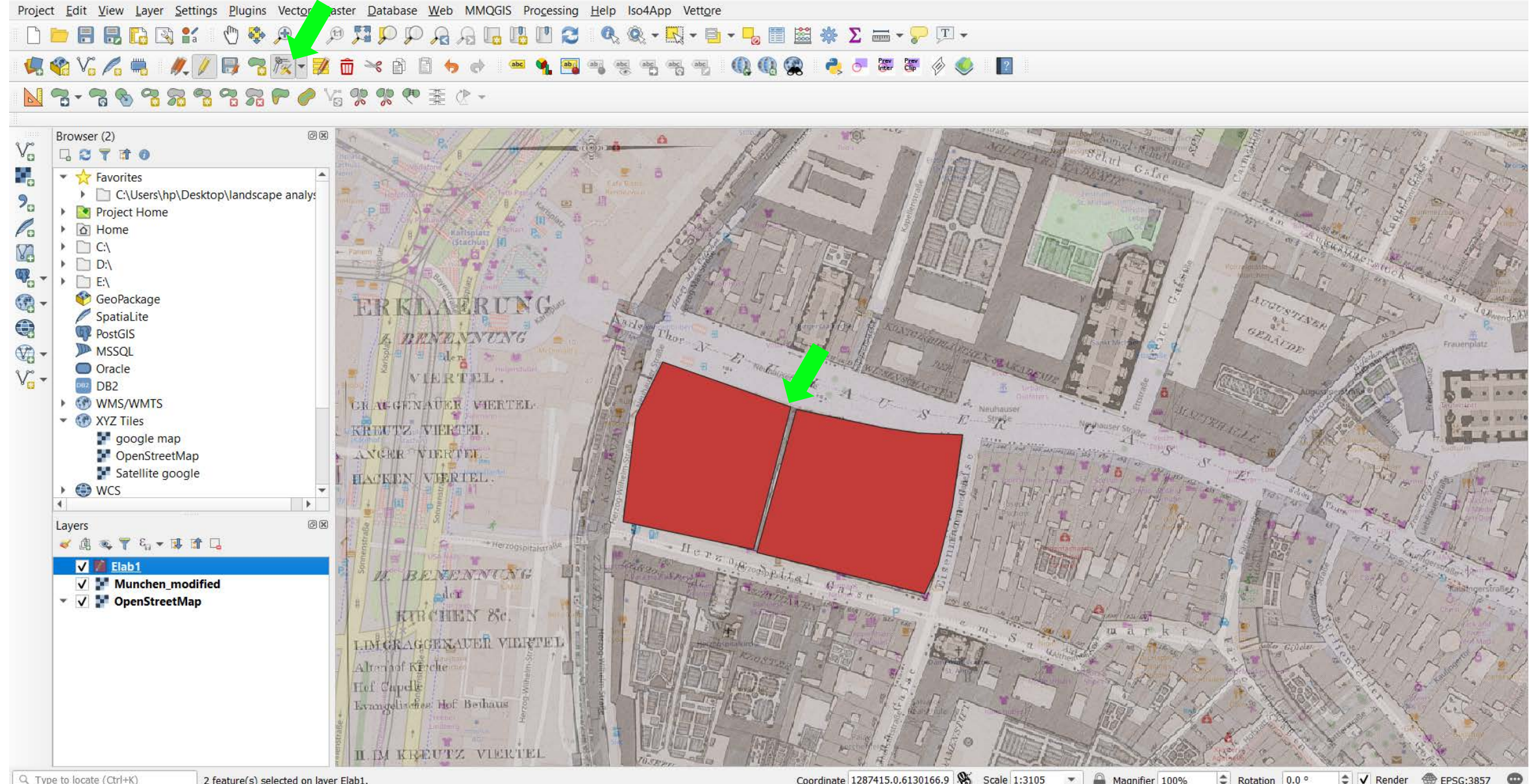

Q. Type to locate (Ctrl+K)

TUTORIAL 2 PART 2

```
2 feature(s) selected on layer Elab1.
```

Coordinate 1287415.0,6130166.9 Scale 1:3105 Magnifier 100% Rotation 0.0 ° Render EPSG:3857

#### **EDIT NEW SHAPEFILE** → Select and move the vertices to modify

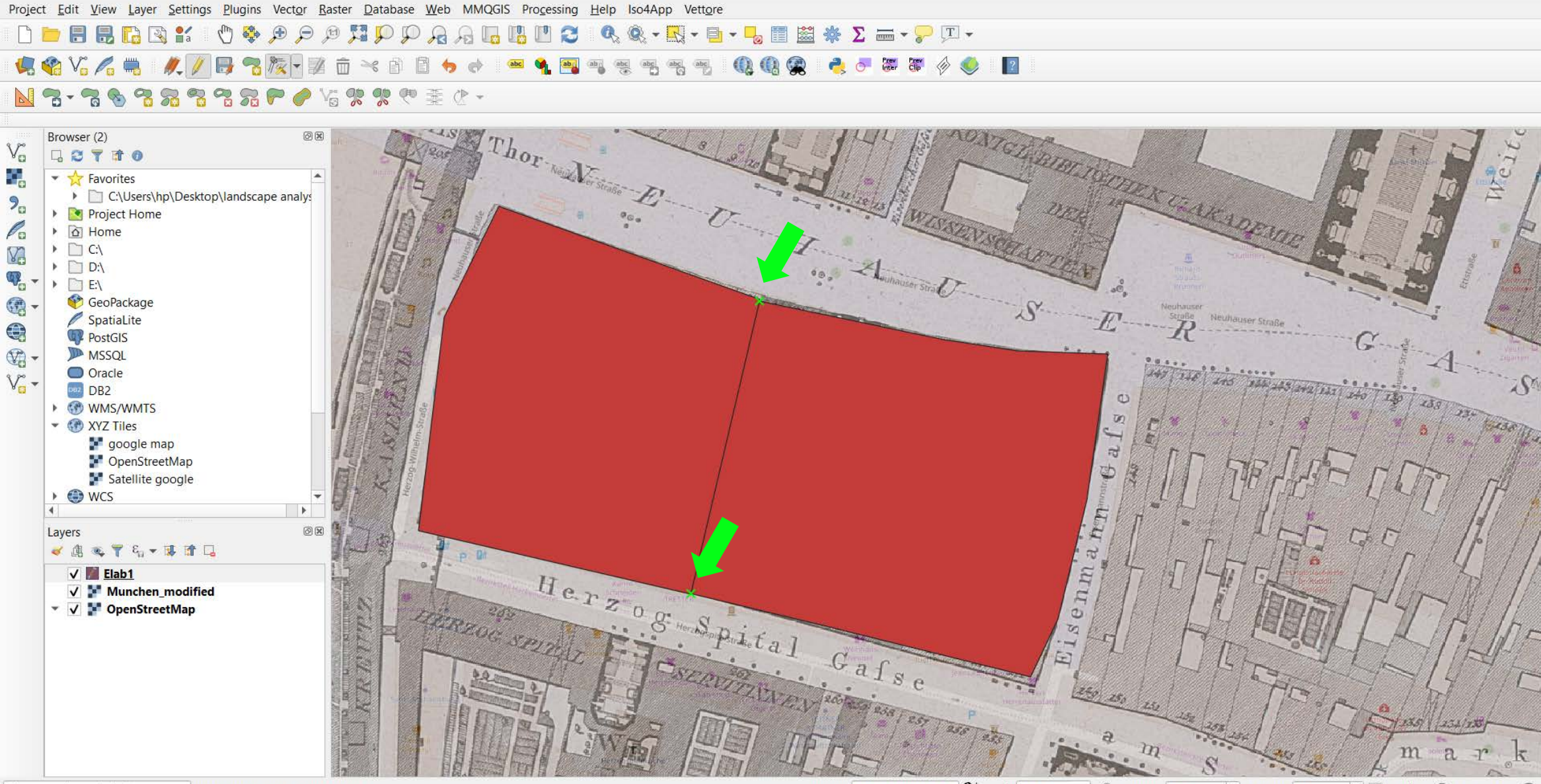

Q. Type to locate (Ctrl+K)

Validation finished (2 error(s) found).

Coordinate 1287753.1,6129947.1 🐒 Scale 1:1552 🔹 🚔 Magnifier 100% 💠 Rotation 0.0 ° 💠 🗸 Render 💮 EPSG:3857 😳

#### TUTORIAL 2 \_ PART 2

#### **SAVE LAYER SYMBOLOGY** — Choose a preferred symbology for the new vector layer — Save style...

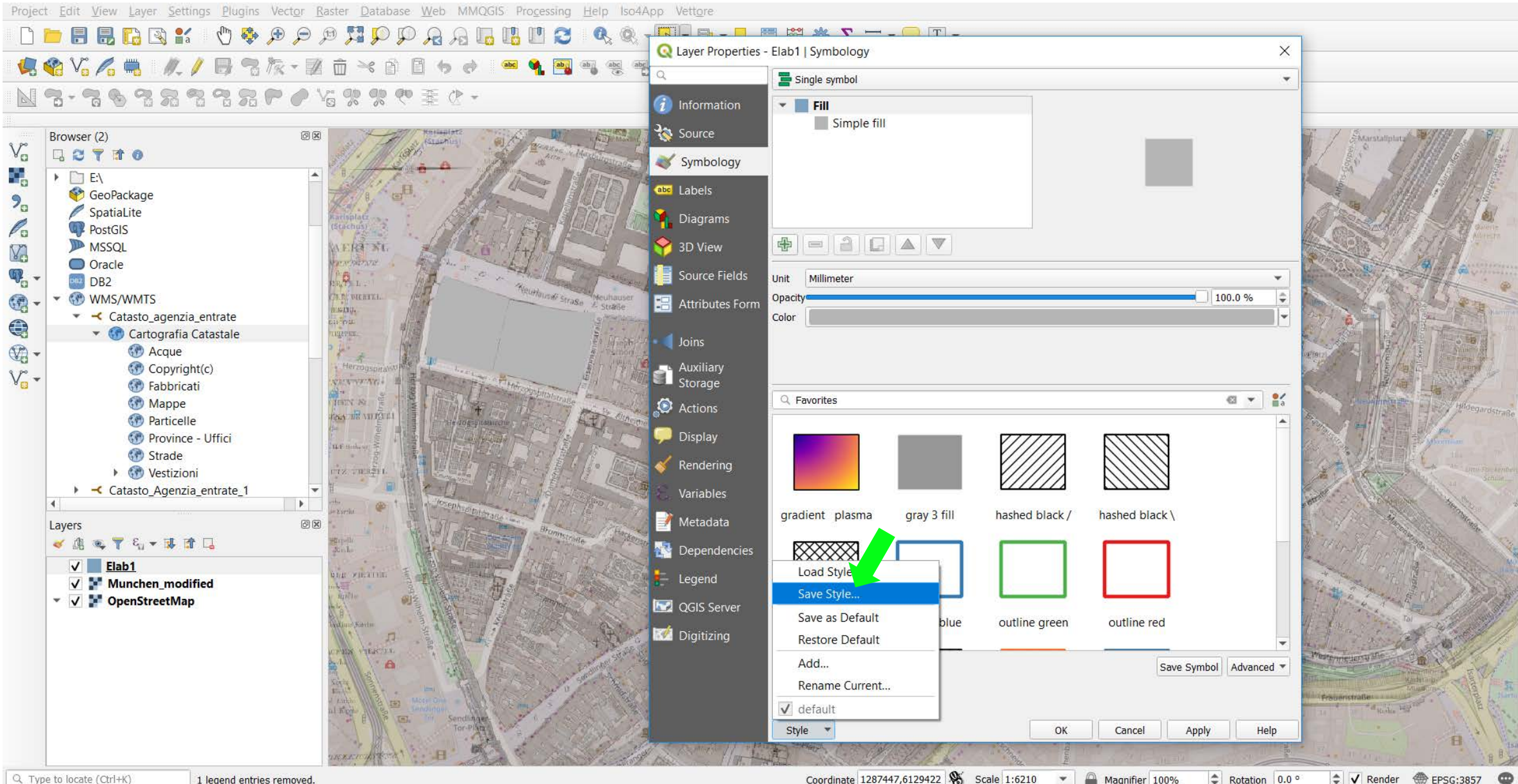

Q. Type to locate (Ctrl+K)

Coordinate 1287447,6129422 🛞 Scale 1:6210 \* Magnifier 100% Rotation 0.0 ° 

TUTORIAL 2 PART 2

### SAVE LAYER SYMBOLOGY -> Press the 'Save Style' window and select As SLD style file

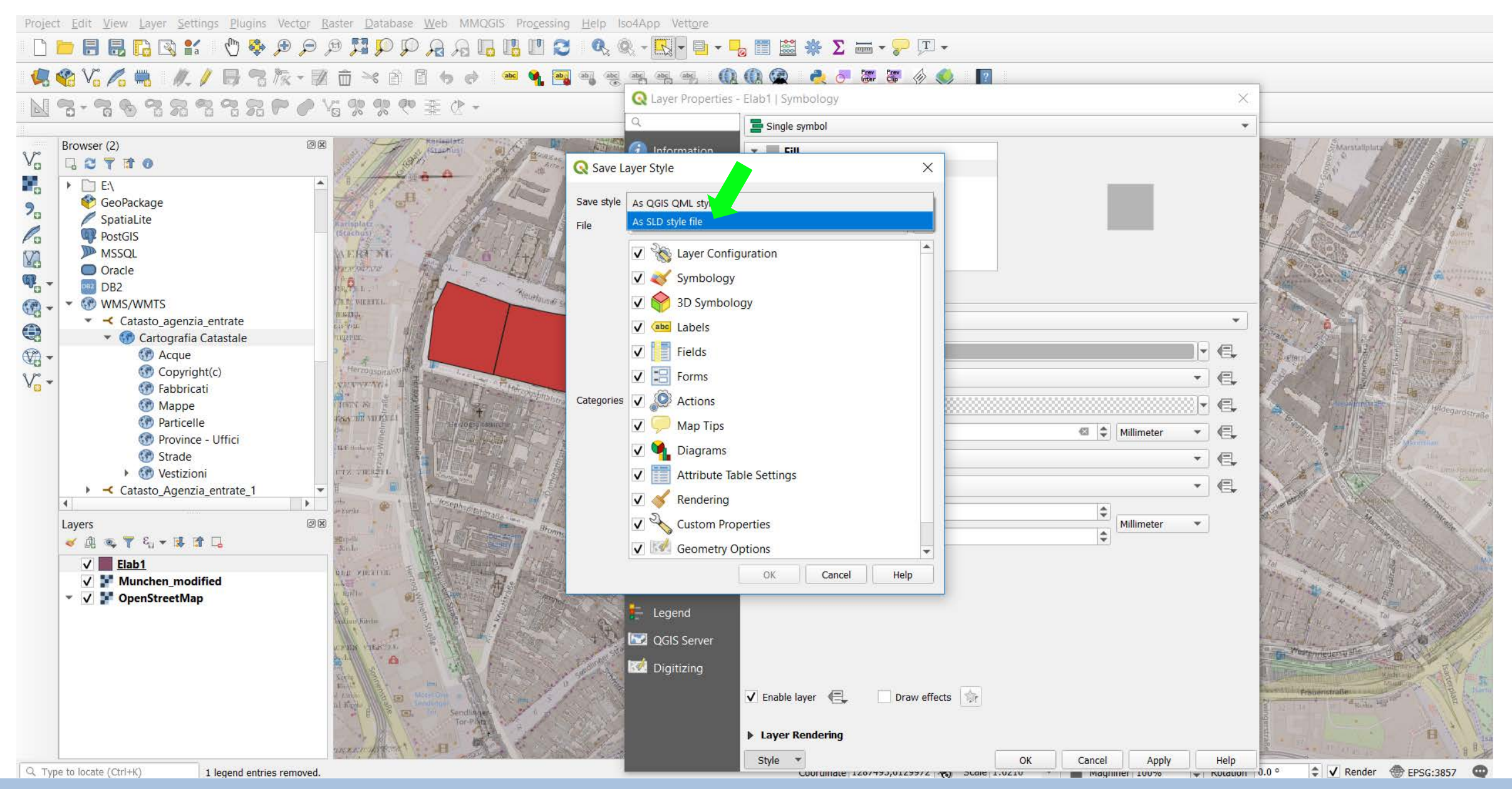

# TUTORIAL 2 PART 2

Environmental Analysis and Landscape Mapping

#### **SAVE EDITS** → Remember to save by clicking again on the Toggle editing button

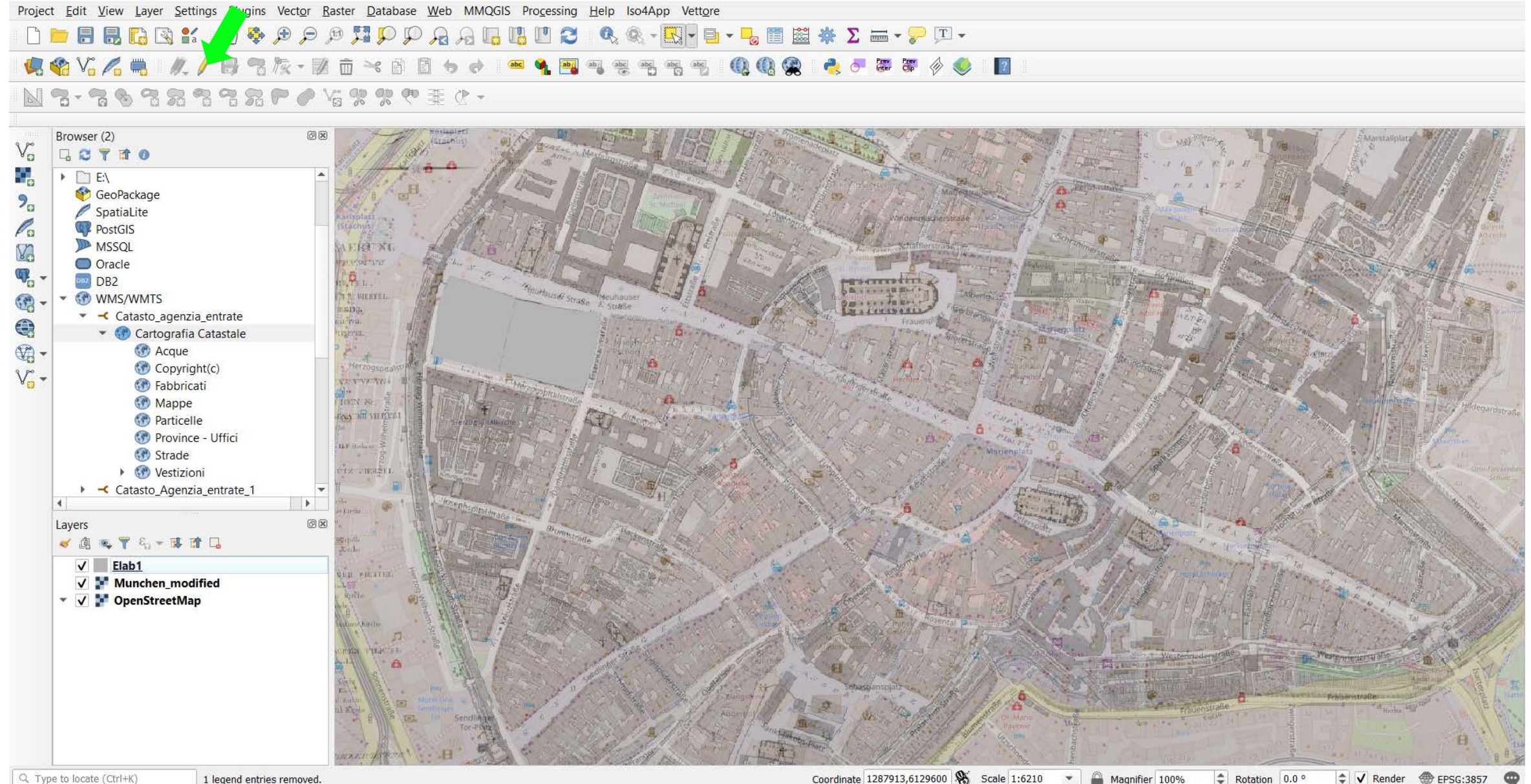

Q Type to locate (Ctrl+K)

Coordinate 1287913,6129600 Scale 1:6210 Magnifier 100% Rotation 0.0 ° 

## TUTORIAL 2 PART 2